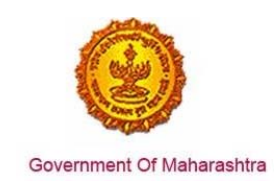

### Area 8d: Registration for Value Added Tax (VAT)

**219:** Design and implement a system that allows online application, payment, tracking and monitoring without the need for a physical touch point for document submission and verification

### **Response:**

Yes

### Remarks:

The system for online application, payment and tracking and monitoring for document submission and verification for 'Central Sales Tax' can be accessed at

www.mahavat.gov.in/Mahavat/index.jsp

### **Supporting Documents:**

Please find below the step-by-step process for online application:

The applicant enters the URL: <u>www.mahavat.gov.in/Mahavat/index.jsp</u> and click on "e-Registration" on the left hand side of the portal.

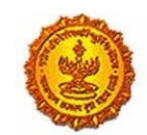

Government Of Maharashtra

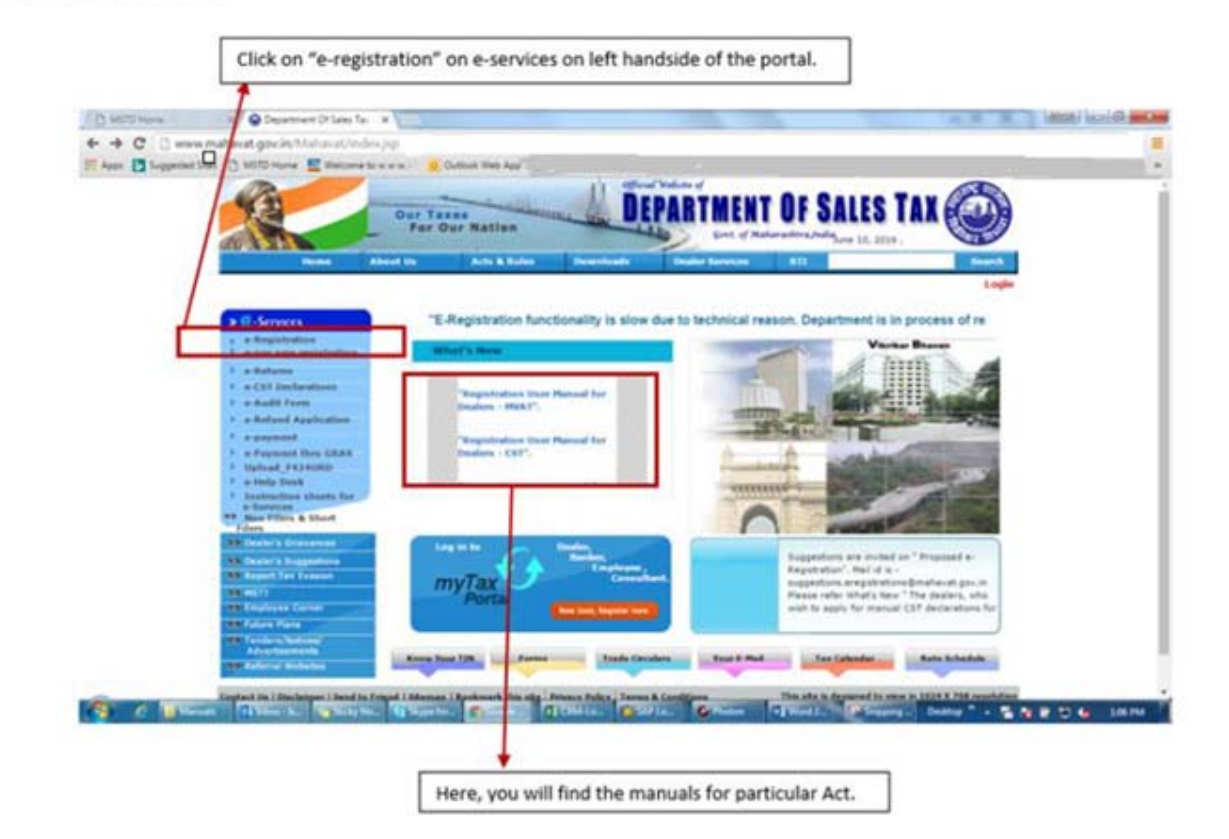

The applicant then enters the Login Credentials (User ID, Password). As seen in the screenshot, for E-Registration the user can login as a "New user" or if he/she has created a user ID, then he/she can click on "Existing User"

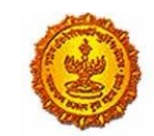

# Business Reform Action Plan 2016 Response by Government of Maharashtra

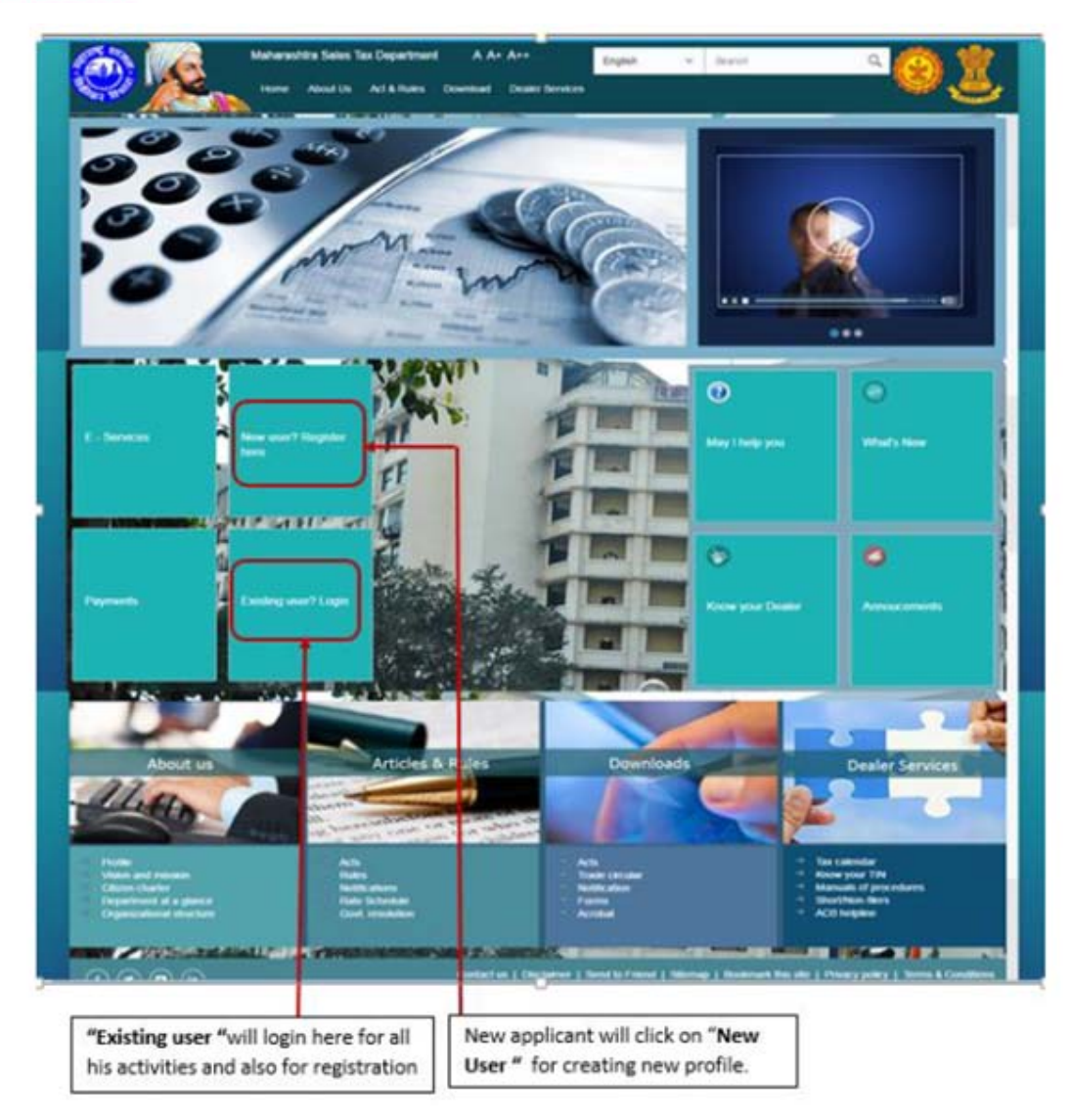

Once, a user clicks on "New User, Register Here", the page will navigate to 'Options for Registration'. Then select "New Dealer Registration under various Acts"

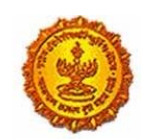

# Business Reform Action Plan 2016 Response by Government of Maharashtra

| New Dealer Registration under various Acts                          |
|---------------------------------------------------------------------|
| Existing Dealer Registration                                        |
| Other Bodies Registration(TDS Employer, TCS, GovL and Other Bodies) |
| Consulate Registration                                              |
| STP/Advocate/CA/CS Enrolment                                        |

Once "New Dealer Registration under various Acts" is selected, an instructions page with all 7 acts is displayed. Clicking on a particular act displays instructions pertaining to that act.

After that the PAN/TAN and CAPTCHA details need to be added

|               |           | PAN/TAN | N Details  |        |
|---------------|-----------|---------|------------|--------|
|               | PAN O TAN |         |            |        |
| PAN:          |           |         |            |        |
| Constitution: | Person    | $\sim$  | Proprietor | $\sim$ |
| Image:        | D5d2      |         | Ċ          |        |
| Captcha:      | D5d2      |         |            |        |
|               |           | Next    |            |        |

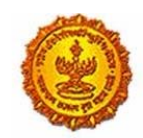

### Business Reform Action Plan 2016 Response by Government of Maharashtra

The next is the user details screen such as email ID, mobile number, etc

| User Details       |                |  |  |  |  |  |  |  |
|--------------------|----------------|--|--|--|--|--|--|--|
| Your user ID:      | AAQPD5678J     |  |  |  |  |  |  |  |
| *Full Name:        | Smt SURINDER   |  |  |  |  |  |  |  |
| *Email ID:         |                |  |  |  |  |  |  |  |
| Re-enter Email ID: |                |  |  |  |  |  |  |  |
| *Mobile Number:    |                |  |  |  |  |  |  |  |
|                    | Create Profile |  |  |  |  |  |  |  |

Once the user enters details, he/she gets a confirmation message screen and an activation link is sent via email and mobile

| Link has been sent to your registered email ID 'ishani.7.shetty@niit-tech.com'. Please F                | ollow below steps for cre |
|----------------------------------------------------------------------------------------------------|---------------------------|
| Step 2: On the User Details verification page, enter One Time Password(OTP) sent to y                   | ou on your Registered M   |
| Note: Please check your Junk/Spam folder in case you do not find the email into you                     | r Inbox.                  |
| If you have not received the email                                                                      |                           |
| i you nave not received the cinda.                                                                      |                           |
| <ol> <li>Check whether email ID 'ishani 7 shetty@niit-tech.com' provided by you is correct ?</li> </ol> | Back                      |
| <ol> <li>Check whether email ID 'Ishani.7.shetty@niit-tech.com' provided by you is correct ?</li> </ol> | Door                      |

The user then has to go to his/her personal Email ID and click on the activation link provided in the email. The link takes the user to a Profile Activation page. On the Profile Activation page, the user has to enter a one-time password that is sent to his/her mobile number

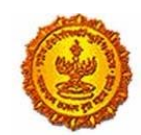

Government Of Maharashtra

|                                                                              | Profile Activation |  |
|------------------------------------------------------------------------------|--------------------|--|
|                                                                              |                    |  |
| Name as per PAN/TAN:<br>One Time Password:<br>User ID:<br>Security Question: | Resend OTP         |  |
| Answer:                                                                      | Submit             |  |
| Enter OT                                                                     | Phere              |  |

Successful submission will give out a welcome message from MSTD. Email is generated on successful profile activation and is sent to the applicants email id with his temporary id and password.

Once a temporary profile is created, the user has to "e-Register" on the website – <u>www.mahavat.gov.in/Mahavat/index.jsp</u> by clicking on the "e-Registration" link

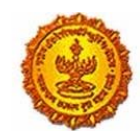

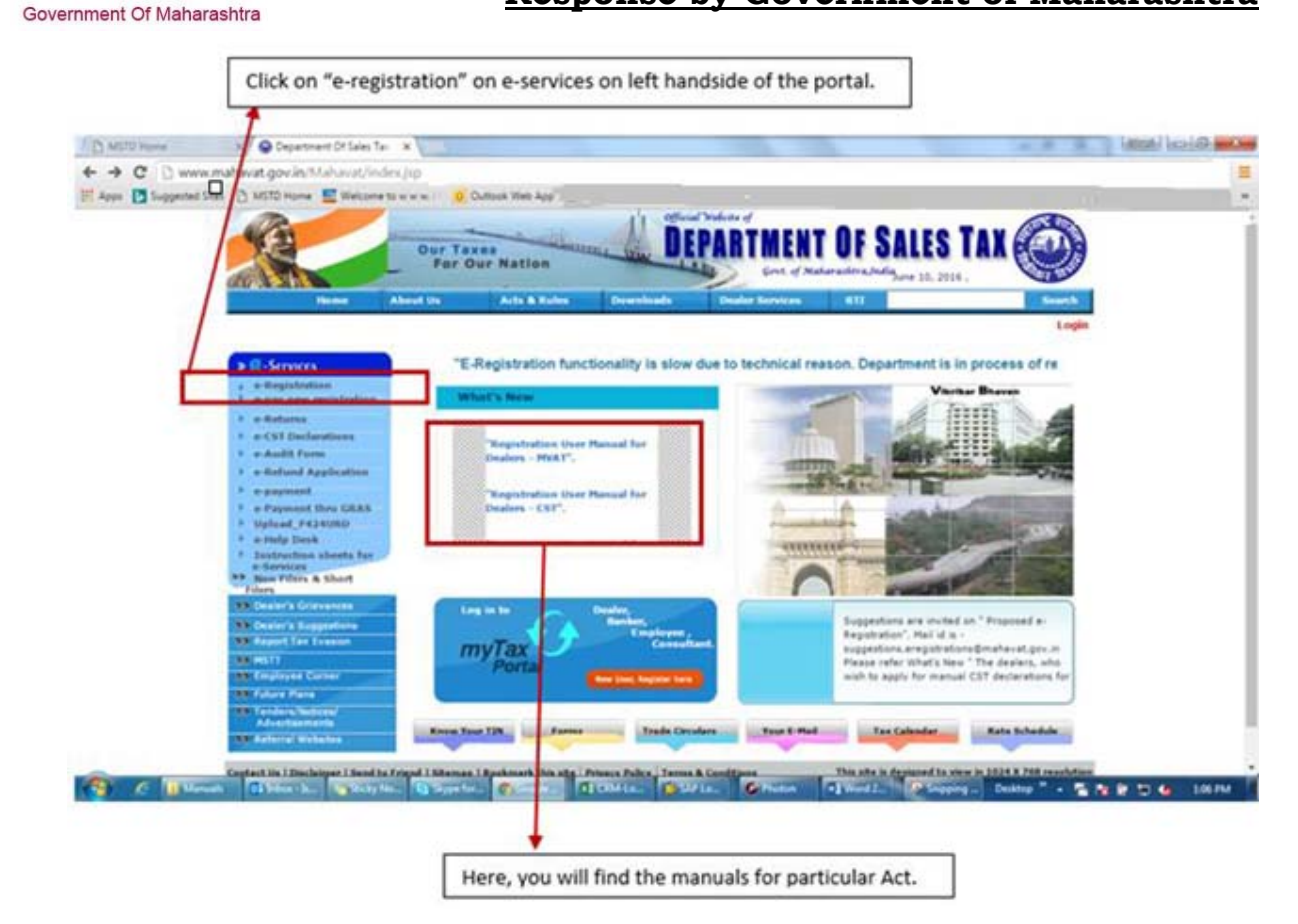

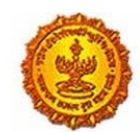

Government Of Maharashtra

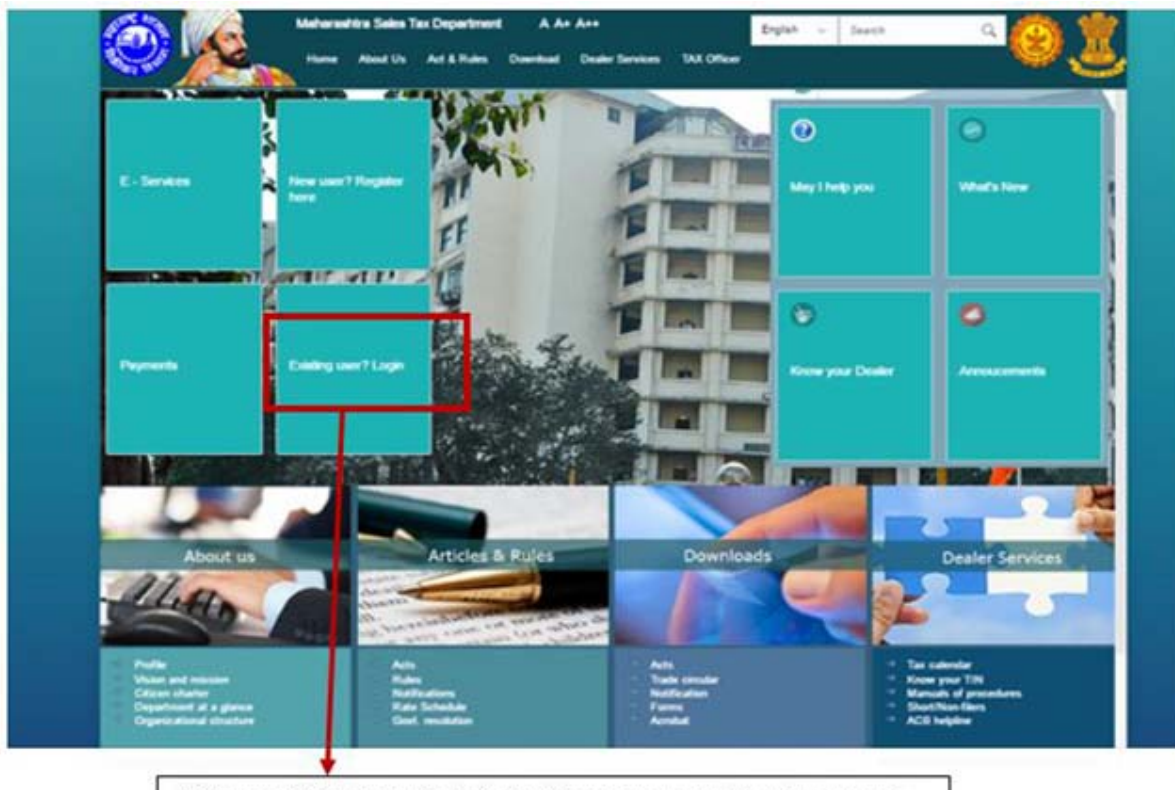

Click on existing dealer login to input temporary user id and password.

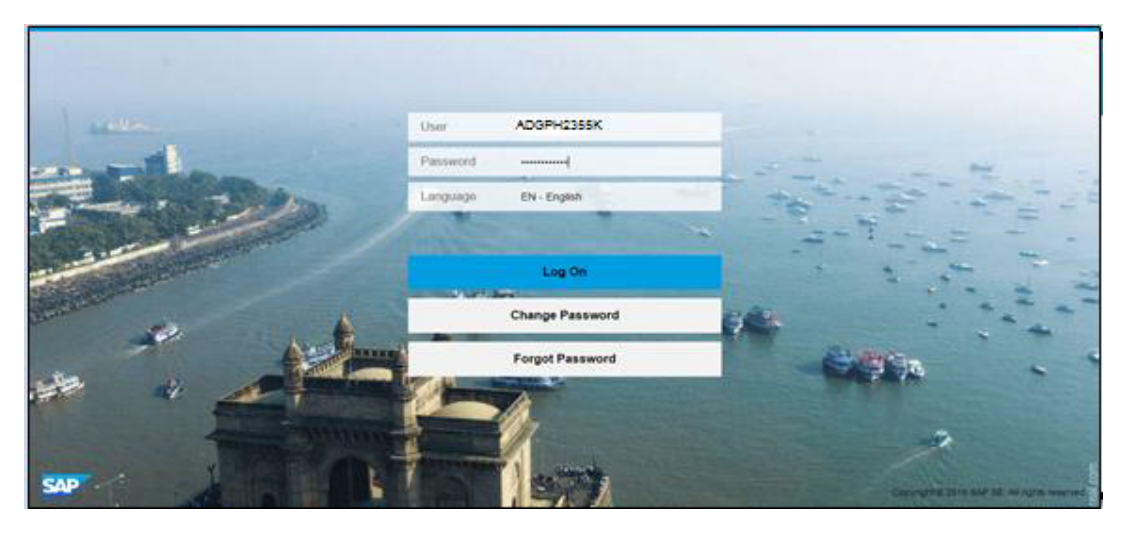

### **Online Application:**

The user then clicks on "Registration" and selects the "New Registration"

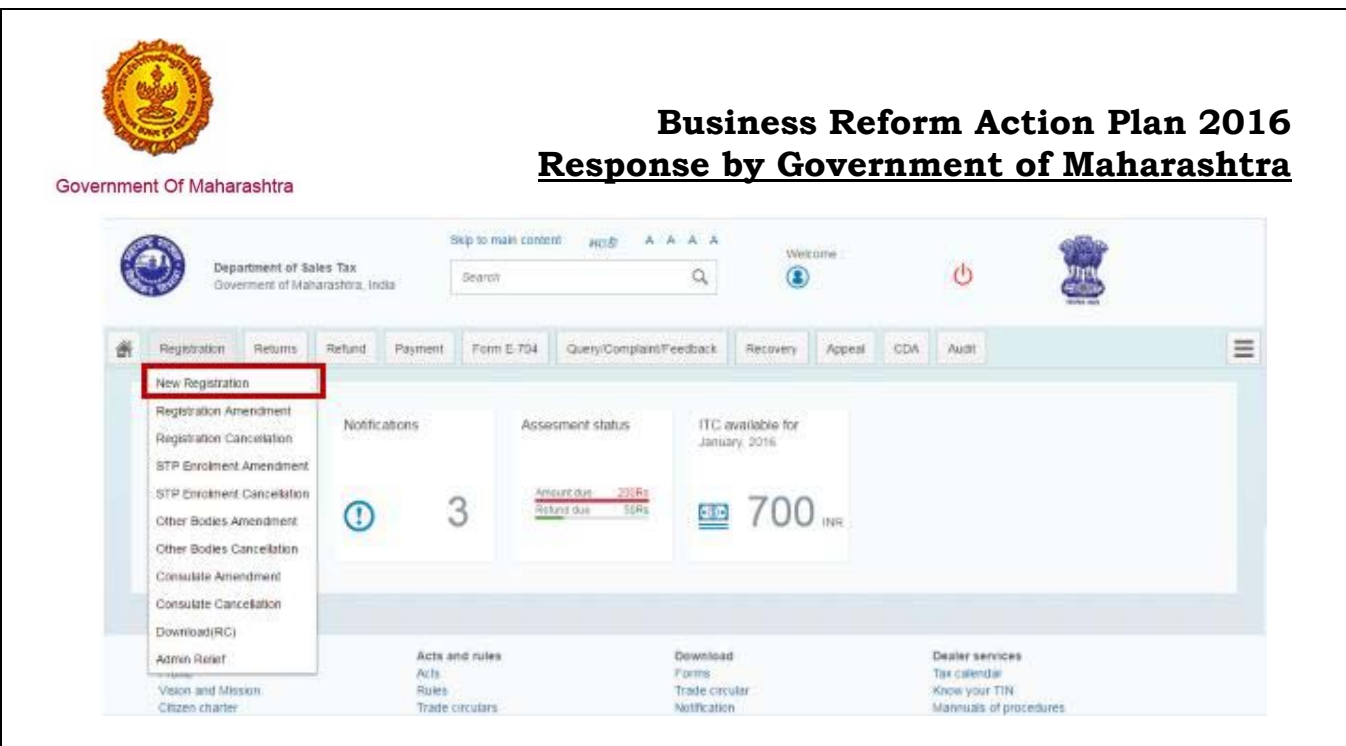

Once the user is at the "Registration" Dashboard, he/she can select a single Act or a combination of Acts for a new registration

Select 'The Maharashtra Value Added Tax Act, 2002 (MVAT)'

- Select Type of dealer from dropdown list:
  - a. Regular Dealer
  - b. Casual Dealer
  - c. Non Resident Leader
  - d. Voluntary Dealer

Click on 'NEXT'

|           |                           |                          |                            |                   |                               | Registration     |                     |                                |                                       |                |                           |   |
|-----------|---------------------------|--------------------------|----------------------------|-------------------|-------------------------------|------------------|---------------------|--------------------------------|---------------------------------------|----------------|---------------------------|---|
| elect Act | 2<br>Registration<br>Form | 3<br>Business<br>Details | 4<br>Other<br>Registration | 5<br>POB Details  | 6<br>Bank Accounts<br>Details | 7<br>Commodities | 8<br>Additional POB | 9<br>Details of<br>Residential | 10<br>Signatory to the<br>Application | 11<br>FORM 105 | 12<br>Other States<br>POB | • |
|           |                           |                          |                            |                   | Sele                          | ect Act Type     |                     |                                |                                       |                |                           |   |
|           |                           |                          | Th                         | e Maharashtra V   | alue Added Tax                | Act, 2002 (MVA   | T)                  |                                |                                       |                |                           |   |
|           |                           |                          | Th                         | e Central Sales 1 | ax Act, 1956 (C:              | ST)              |                     |                                |                                       |                |                           |   |
|           |                           |                          | Th Th                      | e Maharashtra T   | ax on Luxuries A              | ct, 1987 (LUXU   | RY TAX)             |                                |                                       |                |                           |   |
|           |                           |                          | Th Th                      | e Maharashtra S   | tate Tax on Profe             | essions, Trades  | Callings and Er     | mployments A                   | ct, 1975 (PTRC)                       |                |                           |   |
|           |                           |                          | Th Th                      | e Maharashtra P   | urchase Tax on                | Sugarcane Act,   | 1962 (SCPT)         |                                |                                       |                |                           |   |
|           |                           |                          | 🗌 Th                       | e Maharashtra T   | ax on the Entry o             | of Goods into Lo | cal Areas Act, 2    | 002 (ENTRY                     | OF GOODS)                             |                |                           |   |
|           |                           |                          | Th Th                      | e Maharashtra S   | tate Tax on Profe             | essions, Trades  | . Callings and Er   | mployments A                   | ct, 1975 (PTEC)                       |                |                           |   |
|           |                           | Type of deale            | :                          | Regular Deal      | Hr v                          | •                |                     |                                |                                       |                |                           |   |
|           |                           |                          |                            |                   |                               |                  |                     |                                |                                       |                |                           |   |
|           |                           |                          |                            |                   |                               |                  |                     |                                |                                       |                |                           |   |
|           |                           |                          |                            |                   |                               |                  |                     |                                |                                       |                |                           |   |
|           |                           |                          |                            |                   |                               |                  |                     |                                |                                       |                |                           |   |
|           |                           |                          |                            |                   |                               |                  |                     |                                |                                       |                |                           |   |
|           |                           |                          |                            |                   |                               |                  |                     |                                |                                       |                |                           |   |
|           |                           |                          |                            |                   |                               |                  |                     |                                |                                       |                |                           |   |
|           |                           |                          |                            |                   |                               |                  |                     |                                |                                       |                |                           |   |
|           |                           |                          |                            |                   | Dag                           | o 0 of 21        |                     |                                |                                       |                |                           |   |
|           |                           |                          |                            |                   | гав                           | 6 9 01 31        |                     |                                |                                       |                |                           |   |

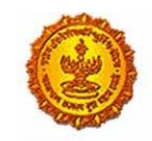

Government Of Maharashtra

The applicant has to then fill the Application Form 101

Select the Location of Sales Tax Office jurisdiction from dropdown menu (based on dealer's place of business)

Select the Composition scheme, if the dealer is already doing business as given in listed checkboxes

|                                                           | Application for                                                                                                    | FORM 511<br>(Siee Intel 17A (2) and rate 80<br>m for Registration worker vectors 16 of The Maharashtha<br>Value Added Tax Act, 2002                                                                                                    |
|-----------------------------------------------------------|----------------------------------------------------------------------------------------------------|----------------------------------------------------------------------------------------------------|
|                                                           | 76.                                                                                                    |                                                                                                    |
|                                                           | The Bagistering Authority                                                                                                    |                                                                                                    |
|                                                           | I hereity apply for grant of regultration under section 16 of the Mar                                                                                                    | Aareshthe Velue Added Tax Act. 2002                                                                                                    |
|                                                           | 1. Name of the Business J Programs * jas mentioned as Phile Step                                                                                                    | MIN HOLCOF BERVICES (SOUTH ASIA) LIMITED                                                                                                    |
|                                                           | 3 Trade ( Brand Name(II) ( R any)                                                                                                    | Consultancy Add                                                                                                    |
|                                                           |                                                                                                    | sperature Date                                                                                                    |
|                                                           |                                                                                                    | officer serviced Diskle                                                                                                    |
|                                                           | 8 Contribution of Baseliness                                                                                                    | and the second second s                                                                                                    |
|                                                           | Delater(s) regited to Combuter of Boston                                                                                                    | 2 Intervention of Association                                                                                                    |
|                                                           | 2.6-12                                                                                                    | C Address of Association                                                                                                    |
|                                                           |                                                                                                    | 2 Certificate for Negotiation of Companies                                                                                                    |
|                                                           |                                                                                                    | 2 Based Resolution in authority Dowing for Arrangement Ration and present for at Brecht                                                                                                    |
|                                                           |                                                                                                    | 2 Family Company Arts                                                                                                    |
|                                                           |                                                                                                    | 2. Pam redik ta                                                                                                    |
|                                                           | a finan fan                                                                                                    | , MEDPEDH                                                                                                    |
|                                                           | Data amonto response for your of Percelons *                                                                                                    | 2 mi d'Impis                                                                                                    |
|                                                           |                                                                                                    |                                                                                                    |
|                                                           |                                                                                                    | (Screen B.2)                                                                                                    |
|                                                           | Document lists are provided w                                                                                                    | (Screen B.2)<br>herever necessary with a checkbox and new                                                                                                    |
|                                                           | Document lists are provided w<br>applicant have to tick on the ch                                                                                                    | (Screen B.2)<br>herever necessary with a checkbox and new<br>heckbox to confirm the inclusion of document at                                                                                                    |
|                                                           | Document lists are provided w<br>applicant have to tick on the ch                                                                                                    | (Screen §.2)<br>herever necessary with a checkbox and new<br>heckbox to confirm the inclusion of document at                                                                                                    |
| Documents req                                             | Document lists are provided w<br>applicant have to tick on the ch<br>used to proof of INNETAN - [2]                                                                                                    | (Screen §.2)<br>herever necessary with a checkbox and new<br>heckbox to confirm the inclusion of document at                                                                                                    |
| Documents reg<br>5. Location of Bail<br>6. Do you want to | Document lists are provided w<br>applicant have to tick on the ch<br>used for proof of FMATIAN *<br>Is Tax Office having Justicition over place of flusiness.                                                                                             | (Screen §.2)]<br>herever necessary with a checkbox and new<br>heckbox to confirm the inclusion of document at<br>Here to company<br>Here to company<br>H                                                                       |
| Documents req<br>5. Location of Bas<br>6. Do you want to  | Document lists are provided will<br>applicant have to tick on the ch<br>used for proof of PANTAN -<br>es Tax Office having Jutitiditien over place of thusiness.<br>off for composition scheme in tieu of sales tax payathet                              | (Screen §.2)]<br>herever necessary with a checkbox and new<br>heckbox to confirm the inclusion of document at<br>MAPS roars,<br>MAPS roars,<br>MA |
| Documents req<br>5. Location of Bak<br>6. Do you want to  | Document lists are provided w<br>applicant have to tick on the ch<br>used for proof of FMATAN *<br>IS Tax Office having Jumiliction over place of flusiness.<br>opt for composition scheme will be of sales tax payeters<br>Between<br>Festaarant/Calerer | (Screen §.2)]<br>herever necessary with a checkbox and new<br>heckbox to confirm the inclusion of document at<br>MAPS rear.7.<br>Here of Company<br>State Manarashtra 27<br>Yes No                                                                                                    |

He/she then fills in all the Commencement Dates

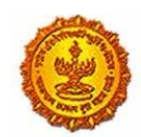

| Government | Of M | aharas | htra |
|------------|------|--------|------|
|------------|------|--------|------|

| 8. Date on which liability to pay tax arises: 01/04/2                   | 016                                  |
|-------------------------------------------------------------------------|--------------------------------------|
| 0. Deried for which registration is required ( For Caucal Dealer antic) |                                      |
| 9. Period for which registration is required ( For Gausar Dealer only). |                                      |
| From Date: DD/MM                                                        | VYYYY                                |
| To Date: DD/MM                                                          | INYYYY                               |
| 10. Reason for Registration*. Exc                                       | eeding the prescribed turnover limit |

### 18. Reasons for Registration

• Every reason selected, requires dealer to fill in the required details and upload documents as mentioned accordingly

| 10. Reason for Registration*,    | Exceeding the prescribed turnover limit              |
|----------------------------------|------------------------------------------------------|
|                                  | -Select Reason for Registration                      |
|                                  | Exceeding the prescribed tumover limit               |
| n which turnover limits exceeded | Change in constitution                               |
|                                  | Part transfer of business                            |
|                                  | MergeriAmalgamation                                  |
|                                  | Full transfer of business                            |
| ver lanat                        | Full Transfer of business due to death of Proprietor |
|                                  | Demerger                                             |

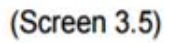

### 1. Exceeding the prescribed turnover limit

| 10. Reason for Registration*:           | Exceeding the prescribed turnover limit |  |  |
|-----------------------------------------|-----------------------------------------|--|--|
| Date on which turnover limits exceeded: | 12/05/2015                              |  |  |

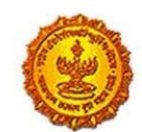

Government Of Maharashtra

| ocuments required | for | Exceeding 1 | the | prescribed | turnover | limit |  |
|-------------------|-----|-------------|-----|------------|----------|-------|--|
|-------------------|-----|-------------|-----|------------|----------|-------|--|

- Month wise Purchase Summary
  - Month wise Sales Summary
- III wise Sales Statement

E

- Bill wise Purchase Statement
- Sale Bill on which threshold limit exceeded
  - Purchase Bill (in cases where Purchase Tax is leviable)
- C Lotry/transport receipt of purchase

#### (Screen 3.6)

#### 2. Change in constitution

| 10. Reason for Registration*                                         | Change in constitution |   |
|----------------------------------------------------------------------|------------------------|---|
|                                                                      |                        |   |
| Change in Constitution                                               |                        |   |
| Mention the previous and the new constitution;                       |                        |   |
| TIN (Previous):                                                      |                        |   |
| Change in Constitution from                                          | Proprietorship         |   |
| Τ0.                                                                  | Pathenhip              | ~ |
| With effect from                                                     | Feb 25, 2016           |   |
| Documents required for proof                                         |                        |   |
| Change in Constitution from Partnership to any other constitution    |                        |   |
| RC Cancellation Order of old from                                    | Desolution deed        |   |
| From any constitution (other than partnership firm) to any other con | stitution              |   |
|                                                                      |                        |   |

#### 3. Part transfer of business

| Part transfer of business         Mention the name of the transferor and date of transfer:         TIN:         Business transferred from (Name):         With effect from:         DD/MM/YYYY         Documents required for Part Transfer | 10. Reason for Registration".                            | Part transfer of Dusiness 👻 |
|----------------------------------------------------------------------------------------------------|----------------------------------------------------------|-----------------------------|
| Mention the name of the transferor and date of transfer:       TIN:                                                                                                    | Part transfer of business                                |                             |
| TIN:                                                                                                    | Mention the name of the transferor and date of transfer: |                             |
| Business transferred from (Name): With effect from: DDMMMYYYY  Documents required for Part Transfer                                                                                                    | TIN                                                      |                             |
| With effect from: DD/MM/YYYY                                                                                                    | Business transferred from (Name):                        |                             |
| Documents required for Part Transfer                                                                                                    | With effect from:                                        | DDMMVYYYY                   |
| Documents required for Part Transfer                                                                                                    |                                                          |                             |
|                                                                                                    | Documents required for Part Transfer                     |                             |
| ✓ Transfer Agreement                                                                                                    | ✓ Transfer Agreement                                     |                             |

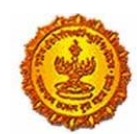

Government Of Maharashtra

#### 4. Merger/ Amalgamation

|                               | To Date: DOM                             | 69999                |                   |
|-------------------------------|------------------------------------------|----------------------|-------------------|
|                               | 10. Reason for Registration*:            | Mergen Analganassa 👻 |                   |
| Merger/Amalgamation           |                                          | Add                  |                   |
| TIN                           | Business(es) to be Merged or Amalgamated | With effect From     |                   |
|                               |                                          | DDMMAYYYY            | Delete     Delete |
| Documents required for Merger |                                          |                      |                   |
| ✓ Transfer Agreement          | Merger Order from court                  | RC Cancellation On   | der               |

(Screen 3.9)

#### 5. Demerger

|                                 | 10. Reason for Registration*:   | Demerger   | ~                     |
|---------------------------------|---------------------------------|------------|-----------------------|
| Deme                            | rger                            |            |                       |
|                                 | TIN:                            |            |                       |
|                                 | Business to be Demerged (Name): |            |                       |
|                                 | With effect from:               | DD/MM/YYYY |                       |
|                                 |                                 |            |                       |
| Documents required for Demerger |                                 |            |                       |
| ✓ Transfer Agreement            | De-Merger Order from cour       | t          | RC Cancellation Order |
|                                 |                                 |            |                       |

### 6. Full transfer of business due to death of Proprietor

| 10. Reason for Registration*:                             | Full transfer of business | ¥        |
|-----------------------------------------------------------|---------------------------|----------|
| Full transfer of business                                 |                           |          |
| Mention the Tin, name of transferor and date of transfer: |                           |          |
| TIN (Transferor):                                         |                           |          |
| Business transferred from (Name):                         |                           |          |
| With effect from:                                         | DD/MM/YYYY                | <b>—</b> |
|                                                           |                           |          |
| Documents required for Full Transfer                      |                           |          |
| ✓ Transfer Agreement                                      | RC Cancellation order     |          |
|                                                           |                           |          |

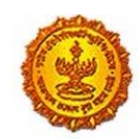

Government Of Maharashtra

#### 7. Full transfer of business

| 10. Reason for Registration*.                                       | Full Transfer of business due to death of Proprietor |  |  |  |  |
|---------------------------------------------------------------------|------------------------------------------------------|--|--|--|--|
| Full transfer of business due to death of Proprietor                |                                                      |  |  |  |  |
| Mention the name of the transferor and date of transfer:            |                                                      |  |  |  |  |
| TIN                                                                 |                                                      |  |  |  |  |
| Business transferred from (Name):                                   |                                                      |  |  |  |  |
| With effect from:                                                   | DOMMYYYY                                             |  |  |  |  |
|                                                                     |                                                      |  |  |  |  |
| Documents required for Full Transfer in case of death of Proprietor |                                                      |  |  |  |  |
| Death Certificate     No Objection Certificate from                 | m Legal heirs RC Cancellation order                  |  |  |  |  |

### Indicate existing registration and fill all relevant details

| 11. Indicate Existing Registration            |     |   |                      |  |
|-----------------------------------------------|-----|---|----------------------|--|
|                                               |     |   | Registration Details |  |
| Central Excise:                               | Yes | ~ | CE123                |  |
| IEC No.(input importer exporter code number): | Yes | ~ | IEC123               |  |
| CST Registration No:                          | No  | ~ |                      |  |
| State Excise No:                              | No  | ~ |                      |  |
| Service Tax:                                  | Yes | ~ | ST123                |  |
| Corporate Identity Number (CIN):              | No  | ~ |                      |  |
| PTRC:                                         | No  | ~ |                      |  |
| PTEC:                                         | No  | ~ |                      |  |

Details of the "Principal place of Business" need to be filled next by the applicant. Electricity bills and IGR are mandatory fields

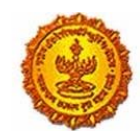

| Government | Of Mahar | ashtra |
|------------|----------|--------|
|------------|----------|--------|

| 12. Details of Principal Place of Business |                    |   |
|--------------------------------------------|--------------------|---|
| Address                                    |                    |   |
| Building No/Flat No/Door No:               | 2313               |   |
| Floor No:                                  | 4                  |   |
| Name of the Premises/Building:             | hariniwas apt      |   |
| Road/Street/Lane                           | hariniwas apt road |   |
| District                                   | MUMBAI             | ÷ |
| Taluka/Area:                               | MUMBAI (M. CORP)   | ~ |
| Post                                       | Nariman Point      | ÷ |
| Pincode                                    | 400021             |   |
| Latitude(Optional)                         |                    |   |
| Longitude(Optional):                       |                    |   |

(Screen 3.14)

| Contact Details |                               |                    |           |                      |
|-----------------|-------------------------------|--------------------|-----------|----------------------|
|                 | Telephone No 1 with STD Code. | 022                | 26506734  |                      |
|                 | Telephone No 2 with STD Code  | ETD Code           |           |                      |
|                 | Mobile No 1*                  | 6062410128         |           | Residenced as obliga |
|                 | Mobiler No 2                  |                    |           | number and email     |
|                 | FAX NO.                       | 43001756           |           | <br>auto populated.  |
|                 | Email Address 1*              | anisha manvatkar@  | gmail.com |                      |
|                 | Email Address 2               |                    |           |                      |
|                 | Vietosilar                    | www.tech1-tech2.co | mi        |                      |

### Electricity & IGR details

| Electricity Bill Details                             |                          |   |
|------------------------------------------------------|--------------------------|---|
| Service Provid                                       | er (MSEB                 |   |
| Consumer I<br>Billion I                              | NO 0043 VIRAR EAST SIDN. |   |
|                                                      |                          |   |
|                                                      |                          |   |
| IGR Details                                          |                          |   |
| IGR Details                                          |                          |   |
| GR Details                                           | KL AMPRICES              | * |
| IGR Details<br>Dear<br>Location of Sub-regist        | act AMPANATS             | * |
| IGR Details<br>Dear<br>Location of Sub-registr<br>19 | ari<br>ari<br>ari        | * |

Similarly details of other possession of premises also need to be provided:

| Nature of possession of premises *: | ۲ | Owned               | $\bigcirc$ | Transit/Online Sellers                     |
|-------------------------------------|---|---------------------|------------|--------------------------------------------|
|                                     |   | Leased              |            | Rented/Leave and license                   |
|                                     |   | Tenancy/Sub-tenancy |            | Consent                                    |
|                                     |   | Rent free           |            | Stall Booking (only applicable for casual) |

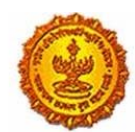

#### Government Of Maharashtra

#### 1. Owned premises:

| Nature of possession of premise | s *:      Owned      Transit/Online Sellers                          |
|---------------------------------|----------------------------------------------------------------------|
| Documents required for pro      | of of Place of Business(Select any one)                              |
|                                 | ✓ Latest electricity bill*                                           |
|                                 | Property Card                                                        |
|                                 | Registered Ownership deed                                            |
|                                 | Registered Agreement (including Index II) with the builder           |
|                                 | Society maintenance receipt                                          |
|                                 | Share certificate of Co-operative society in the name of applicant   |
|                                 | Certificate showing the address of the applicant issued by the manag |

#### 2. Transit/ online sellers:

| Nature of possession of premises *: | 0      | Owned Transit/Online Sellers                                    |
|-------------------------------------|--------|-----------------------------------------------------------------|
| Documents required for proof o      | of Pla | ace of Business(Select any one)                                 |
|                                     | Z L    | atest electricity bill *                                        |
|                                     | _ In   | n case of transit Agreement/ Letter of allotment.               |
|                                     | In     | n case of Online Sellers Agreement between main company (online |

### 3. Leased premises:

| Nature of possession of premises *: | 0    | Owned   | 0          | Transit/Online Sellers   |      |
|-------------------------------------|------|---------|------------|--------------------------|------|
|                                     | ۲    | Leased  | 0          | Rented/Leave and license |      |
| Documents required f                | or p | roof of | Place of B | usiness(Select any       | one) |
|                                     |      |         | Latest el  | ectricity bill *         |      |
|                                     |      |         |            | -                        |      |

### 4. Rented premises:

| Nature of possession of premises *: | 0 | Owned  | 0 | Transit/Online Sellers   |
|-------------------------------------|---|--------|---|--------------------------|
|                                     |   | Leased | ۲ | Rented/Leave and license |

| Latest electricity bill *                                           |
|---------------------------------------------------------------------|
| Registered leave and license agreement in the name of applicant alo |
| Ownership proof of Licensor                                         |
| Property Card                                                       |
| Registered Ownership deed                                           |
| Registered Agreement (including Index II) with the builder          |
| Society maintenance receipt                                         |
| Share certificate of Co-operative society in the name of applicant  |

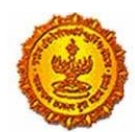

Government Of Maharashtra

### 5. Tenancy premises:

| Nature of possession of premises *: |       | Owned                  |       | Transit/Online Sellers   |
|-------------------------------------|-------|------------------------|-------|--------------------------|
|                                     |       | Leased                 |       | Rented/Leave and license |
|                                     | 0     | Tenancy/Sub-tenancy    |       | Consent                  |
| Documents required for proof o      | f Pla | ce of Business(Selec   | t any | (one)                    |
| 12                                  | R     | egistered Tenancy/Sub- | tena  | ncy agreement            |
|                                     | La    | atest Rent Receipt     |       |                          |
|                                     |       |                        |       |                          |

#### 6. Consent premises:

| Mature of nonsension of nemmes *     |              | Partnert                |        | Transit/Police Reflects                    |        |
|--------------------------------------|--------------|-------------------------|--------|--------------------------------------------|--------|
| familie of presentation of pressions |              | Onnied                  |        | Transie Grane Genera                       |        |
|                                      |              | Leased                  |        | Rented/Leave and Icense                    |        |
|                                      | 0            | Tenancy/Bub-tenancy     |        | Consent                                    |        |
| Documents required for proc          | of of F      | Place of Business(S     | šelec  | t any one)                                 |        |
|                                      | $\mathbb{Z}$ | Latest electricity bill |        |                                            |        |
|                                      |              | Consent letter from     | famil  | y member/s in the name of applicant        | (owner |
|                                      |              | Ownership proof of      | Cons   | enter/s                                    |        |
|                                      |              | Property Card           |        |                                            |        |
|                                      |              | Registered Ownerst      | nip di | ed                                         |        |
|                                      |              | Registered Agreem       | ent a  | ncluding Index II) with the builder        |        |
|                                      |              | Society maintenance     | e rec  | eipt                                       |        |
|                                      |              | Share certificate of    | Co-0   | erative society in the name of application | text   |
|                                      |              | List of directors from  | n Reg  | istrar of Companies of sister concern      |        |
|                                      |              | Board Resolution of     | cont   | enter company                              |        |
|                                      |              | Consent letter and s    | signa  | ure proof of consenter Director            |        |
|                                      |              |                         |        |                                            |        |

#### 7. Rent free premises :

| Nature of possession of pre-   | mises *: |             | Owned           |         | Transit                                   |
|--------------------------------|----------|-------------|-----------------|---------|-------------------------------------------|
|                                |          |             | Leased          |         | Rented                                    |
|                                |          |             | Tenancy         |         | Consent                                   |
|                                |          | 1.01        | Rent nee        | 0       | Stall Booking (only applicable for casual |
| Documents required for proof o | of Place | of Busi     | ness(Select     | any o   | 00)                                       |
| 1.                             | Late     | st electri  | city bill*      |         |                                           |
| C                              | Gons     | serit lette | r from family i | memb    | er/s in the name of applicant (owner      |
| C                              | ] Own    | ership p    | roof of Conser  | ster/s  |                                           |
|                                | Prop     | erty Car    | đ               |         |                                           |
| C                              | Regi     | stered C    | whership dee    | đ       |                                           |
| C                              | Regi     | stered A    | greement (inc   | luding  | Index II) with the builder                |
|                                | Bock     | ety main    | tenance receip  | pt      |                                           |
|                                | Shar     | e certific  | ate of Co-ope   | rative  | society in the name of applicant          |
| C                              | List     | of directs  | ors from Regis  | trar of | Companies of sister concern               |
| C                              | Boar     | d Resolu    | ution of conser | nter co | empany                                    |
|                                | Cont     | ent lette   | r and signatur  | e proc  | of of consenter Director                  |

### 8. Stall booking :

|  | Leased                                                                                                    |   | Rented/Leave and license                   |
|--|----------------------------------------------------------------------------------------------------|---|--------------------------------------------|
|  | Tenancy/Sub-tenancy                                                                                                    |   | Consent                                    |
|  | Rent free                                                                                                    | ۲ | Stall Booking (only applicable for casual) |
|  | and the second second s |   |                                            |

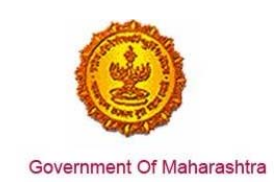

### Details of main nature of business are to be provided:

| Please       | entioned Premises      |   |              |                                                                                              |
|--------------|------------------------|---|--------------|----------------------------------------------------------------------------------------------|
| Main Nature: | Financial Institutions | × | Part Nature: | Bonded Warehouse<br>EOL//STP/EHTP<br>Cable & DTH Services<br>Printing<br>Office/Sales Office |

### Select MICR or IFSC code to input bank account details:

| Add bank accounts   | Delete bank accounts                                 |                                       |              |
|---------------------|------------------------------------------------------|---------------------------------------|--------------|
| Total number of Ban | k Accounts maintained by the                         | applicant for conducting business:    | 1            |
|                     |                                                      |                                       | $\leftarrow$ |
|                     | Select Entry*                                        | MICR Code IFSC Co     1245546546544   | ide          |
|                     | Type of Account:                                     | SAVING                                |              |
|                     | MICR Code:                                           | 454648587                             |              |
|                     |                                                      |                                       |              |
|                     | Name of the Bank*:                                   | ANDHRA PRAGATHI GRAMEENA BAN          | ĸ            |
| Branch and Ad       | Name of the Bank*:<br>Idress of the Bank and Branch: | ANDHRA PRAGATHI GRAMEENA BAN<br>malad | ĸ            |

Document Required for bank details 🐮 📝 Scanned copy Cancelled Cheque of Current Account in the name of firm/business

| Account number*:                           | 345678909787669                                                        |              |
|--------------------------------------------|------------------------------------------------------------------------|--------------|
| Type of Account:                           | CURRENT                                                                | ~            |
| IFSC:                                      | ALLA0210078                                                            | Get detail   |
| Name of the Bank*:                         | ALLAHABAD BANK                                                         | ~            |
| Branch and Address of the Bank and Branch: | MAHOBA                                                                 |              |
| Pin Code:                                  | 243444                                                                 |              |
| State:                                     | Maharashtra                                                            |              |
| le                                         |                                                                        | +            |
|                                            | Get details would fetch Name o<br>branch and <u>pincode simulatane</u> | of the bank, |

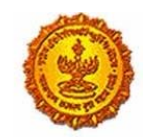

Government Of Maharashtra

### Enter main commodities sold or purchased in your business

| Name of Commodity                                           | 0chedule:                                                                                                    |                                                                    | Beiect Entry and                     | d Bub-Entry                                                                                                    |                                                         | and a state of the                                             | HEN Code of Co                      | modty                                               |
|-------------------------------------------------------------|----------------------------------------------------------------------------------------------------|--------------------------------------------------------------------|--------------------------------------|----------------------------------------------------------------------------------------------------|---------------------------------------------------------|----------------------------------------------------------------|-------------------------------------|-----------------------------------------------------|
| steel                                                       | A ~                                                                                                    | Pease select entry                                                 | Entry No                             | BUD-ENTRY NO                                                                                                    | Please select HSN                                       | Heading No                                                     | 010110                              | Pure-tree treeding to                               |
| gold                                                        | 6 Y                                                                                                    | Please select entry                                                | 42                                   | 1                                                                                                    | Peace select HSN                                        | 24                                                             | 211140C                             | Live hurses, annes, en                              |
|                                                             |                                                                                                    |                                                                    | (Scr                                 | een 3.27                                                                                                    | )                                                       |                                                                |                                     |                                                     |
|                                                             |                                                                                                    | [                                                                  |                                      |                                                                                                    | ,                                                       |                                                                |                                     |                                                     |
|                                                             |                                                                                                    | Other                                                              | Commo                                | dities to                                                                                                    | be Sold                                                 |                                                                |                                     |                                                     |
| Name of Commodity                                           | Schedule                                                                                                    |                                                                    | Select Entry                         | and Sub-Entry                                                                                                    |                                                         |                                                                | HSN Code of                         | Commodity                                           |
|                                                             |                                                                                                    |                                                                    | Entry No                             | Sub-Entry No                                                                                                    |                                                         | Heading No                                                     | Tariff No                           | Description                                         |
| silver                                                      | 8 V.                                                                                                    | Please select entry                                                | 02                                   | -                                                                                                    | Please select HSN                                       | 01                                                             | 010210                              | Pure-bred breeding br                               |
|                                                             |                                                                                                    |                                                                    | (Scr                                 | een 3.27                                                                                                    | )                                                       |                                                                |                                     |                                                     |
|                                                             |                                                                                                    |                                                                    |                                      |                                                                                                    |                                                         |                                                                | 7                                   |                                                     |
|                                                             |                                                                                                    | 15. Major                                                          | Commo                                | dities to                                                                                                    | be Purcha                                               | sed                                                            |                                     |                                                     |
| Name of Commodity                                           | Ochedute                                                                                                    |                                                                    | General Entry a<br>Entry Ma          | and bub Entry<br>Sub-Driny An                                                                                                    |                                                         | Pleasan be                                                     | HSN Code of<br>Texts to:            | Commodity                                           |
| diamond                                                     | 0                                                                                                    | Please select entry                                                | -                                    |                                                                                                    | Parata select HSN                                       | 24                                                             | 910309                              | Live brothe anomala (a                              |
|                                                             |                                                                                                    |                                                                    | (Scr                                 | een 3 28                                                                                                    | )                                                       |                                                                |                                     |                                                     |
|                                                             |                                                                                                    |                                                                    | (001                                 | 0.20                                                                                                    | ·                                                       |                                                                |                                     |                                                     |
|                                                             |                                                                                                    | Other                                                              | Commo                                | dities to                                                                                                    | be Purcha                                               | sed                                                            |                                     |                                                     |
|                                                             |                                                                                                    | 10.00                                                              |                                      |                                                                                                    |                                                         | 0.000                                                          |                                     |                                                     |
|                                                             |                                                                                                    |                                                                    | Date of Property Adult Target        |                                                                                                    |                                                         |                                                                |                                     |                                                     |
| e of Commodity Sch                                          | eque :                                                                                                    |                                                                    | the No fut-J                         | Fentry<br>Fedry Na                                                                                                    | Heat                                                    | HSN<br>dealler To                                              | Code of Common                      | Description                                         |
| e of Commodity Sch                                          | V Pea                                                                                                    | be select entry 10                                                 | thy No 5ub-1                         | Entry No<br>Prea                                                                                                    | Hea                                                     | deg No To                                                      | Code of Commo<br>artf No<br>635- UV | Description                                         |
| e of Commodity Sch<br>ets D                                 | v Pea                                                                                                    | Er<br>Se select entry 10                                           | thy No 5ub-1                         | Entry No<br>Peak                                                                                                    | Heal                                                    | ding No Ta                                                     | Code of Common<br>artf No<br>635 UV | Description e beds (esct bids )                     |
| ails of addi                                                | itiona                                                                                                    |                                                                    |                                      | Catary No<br>Page<br>SS DEEC                                                                                                    |                                                         |                                                                | Code of Commo<br>att No<br>635 Uv   | bity<br>Description<br>e brids (exc) brids (        |
| ails of addi                                                | itiona                                                                                                    | I place of                                                         | busines                              | s need                                                                                                    | to be fille                                             | ed up                                                          | Kiff No<br>Kiff No                  | bescription<br>e-beds (exc): bids (                 |
| ails of addi                                                | itiona<br>Additic                                                                                                    | I place of onal Place(s)                                           | busines                              | cany No<br>Pres<br>ss need                                                                                                    | to be fille                                             | ed up                                                          | s) in Mah                           | e beds (exc) beds (                                 |
| ails of addi                                                | itiona<br>Additic                                                                                                    | I place of onal Place(s)                                           | busines                              | ss need                                                                                                    | to be fille                                             | ed up                                                          | s) in Mah                           | e beds (exc) bids (                                 |
| ails of addi<br>Details of the                              | itiona<br>Additic                                                                                                    | I place of<br>onal Place(s)<br>Place(s) of Bu                      | busines<br>of Busines                | ss need<br>odown(s) /                                                                                                    | I to be fille                                           | ed up<br>rehouse(:                                             | s) in Mah                           | e beds (exc). Beds (                                |
| ails of addi<br>Details of the<br>I number of Ad            | itiona<br>Additic<br>ditional<br>ses 1 De                                                                                                    | I place of<br>onal Place(s)<br>Place(s) of Bu<br>etails of Additio | busines<br>of Busines<br>siness / Go | Entry No<br>Entry No<br>Place<br>SS NEED<br>ass / God<br>adown(s) /<br>of Busines                                                                                                    | to be fille<br>down(s) / Wa<br>Warehouse(s<br>ss:       | ed up<br>rehouse(:<br>s) in Maha                               | s) in Mah<br>rashtra                | eteda (esci tarda -)                                |
| ails of addi<br>Details of the<br>I number of Ado<br>Premis | Additional ses 1 De                                                                                                    | I place of<br>onal Place(s)<br>Place(s) of Bu<br>etails of Additio | busines<br>of Busine<br>siness / Go  | Entry No<br>Entry No<br>Pleases / Good<br>odown(s) /<br>of Busines                                                                                                    | to be fille<br>down(s) / War<br>Warehouse(s<br>ss: Ac   | ed up<br>rehouse(:<br>) in Maha                                | s) in Mah<br>rashtra                | e beds (exc) tards (                                |
| ails of addi<br>Details of the<br>Inumber of Ad             | Additional<br>ditional<br>ses 1 De                                                                                                    | I place of<br>onal Place(s)<br>Place(s) of Bu<br>etails of Additio | business / Go<br>onal Place (        | entry No<br>entry No<br>ess need<br>ess / God<br>odown(s) /<br>of Busines                                                                                                    | I to be fille<br>down(s) / Wa<br>Warehouse(s<br>ss: Ac  | rehouse(:<br>s) in Maha                                        | s) in Mah<br>rashtra                | e bods (exc): Brds +                                |
| ails of addi<br>Details of the<br>Inumber of Adr            | Additional<br>ditional<br>ses 1 De                                                                                                    | I place of<br>onal Place(s)<br>Place(s) of Bu<br>etails of Additio | busines<br>of Busine<br>usiness / Go | SS need<br>ass / God<br>addown(s) /<br>of Busines                                                                                                    | I to be fille<br>down(s) / Wa<br>Warehouse(s            | ed up<br>rehouse(:<br>s) in Maha                               | s) in Mah<br>rashtra                | e beds (exc) beds (<br>arashtra<br>1<br>Delete Prem |
| ails of addi<br>Details of the<br>Inumber of Ad             | Additional<br>ditional<br>ses 1 De                                                                                                    | I place of<br>onal Place(s)<br>Place(s) of Bu<br>etails of Additio | busines<br>of Busine<br>siness / Go  | Entry No<br>Entry No<br>Entry No<br>Place<br>Solution<br>Solution<br>Soluti                                                                                                    | to be fille<br>down(s) / Wa<br>/ Warehouse(s            | ed up<br>rehouse(:                                             | s) in Mah<br>rashtra                | eteda (esci tarda - )                               |
| ails of addi<br>Details of the<br>Inumber of Ad             | Additional<br>ses 1 De                                                                                                    | I place of<br>onal Place(s)<br>Place(s) of Bu<br>etails of Additio | busines<br>of Busine<br>siness / Go  | Entry No<br>Entry No<br>Pleases / Good<br>odown(s) /<br>of Busines                                                                                                    | to be fille<br>down(s) / Wai<br>Warehouse(s<br>ss:      | ed up<br>rehouse(:<br>a) in Maha                               | s) in Mah<br>rashtra                | eteda (esci beda i )                                |
| ails of addi<br>Details of the<br>I number of Ad            | Additional ses 1 De                                                                                                    | I place of<br>onal Place(s)<br>Place(s) of Bu<br>etails of Additio | business / Go                        | SS need<br>odown(s) /                                                                                                    | I to be fille<br>down(s) / Wa<br>Warehouse(s            | ang Ne 10<br>constant<br>rehouse(:<br>s) in Maha<br>dd Premise | s) in Mah<br>rashtra                | e beds (exc) tinte +                                |
| ails of addi<br>Details of the<br>number of Ad              | Additional<br>ses 1 De                                                                                                    | I place of<br>onal Place(s)<br>Place(s) of Bu<br>etails of Additio | busines<br>of Busine<br>siness / Go  | Entry No<br>Entry No<br>Entry No<br>Entry No<br>Entry No<br>Entry<br>Entry<br>Entry<br>Entry<br>Entry<br>Entry<br>Entry<br>Entry<br>Entry<br>Entry<br>Entry<br>No<br>Entry<br>No<br>Entry<br>No<br>Entry<br>No<br>Entry<br>No<br>Entry<br>No<br>Entry<br>No<br>Entry<br>No<br>Entry<br>No<br>Entry<br>No<br>Entry<br>No<br>Entry<br>No<br>Entry<br>No<br>Entry<br>No<br>Entry<br>No<br>Entry<br>Entry<br>No<br>Entry<br>Entry<br>En | I to be fille<br>down(s) / Wa<br>Warehouse(s            | ed up<br>rehouse(:                                             | s) in Mah<br>rashtra                | e beds (exc) beza +                                 |
| ails of addi<br>Details of the<br>number of Ad              | Additional<br>ditional<br>ses 1 De                                                                                                    | I place of<br>onal Place(s)<br>Place(s) of Bu<br>etails of Additio | busines<br>of Busine<br>siness / Go  | S need<br>odown(s) /<br>of Busines                                                                                                    | to be fille<br>down(s) / Wa<br>/ Warehouse(s            | ed up<br>rehouse(:                                             | s) in Mah<br>rashtra                | eteds (exc) target                                  |
| ails of addi<br>Details of the<br>number of Ad              | Additional<br>ses 1 De                                                                                                    | I place of<br>onal Place(s)<br>Place(s) of Bu<br>etails of Additio | busines<br>of Busine<br>isiness / Go | Entry No<br>Entry No<br>Pleases / Good<br>odown(s) /<br>of Busines                                                                                                    | to be fille<br>down(s) / Wa<br>warehouse(s              | ed up<br>rehouse(:<br>a) in Maha                               | s) in Mah<br>rashtra                | etros (esci bros )                                  |
| ails of addi<br>Details of the<br>I number of Add           | Additional<br>ses 1 De                                                                                                    | I place of<br>onal Place(s)<br>Place(s) of Bu<br>etails of Additio | busines<br>of Busine<br>siness / Go  | Entry No<br>Entry No<br>Pleases / Good<br>oodown(s) /<br>of Busines                                                                                                    | to be fille<br>down(s) / War<br>Warehouse(s<br>ss: Ac   | ed up<br>rehouse(:<br>) in Maha                                | s) in Mah<br>rashtra                | e beds (exc) beds (<br>Delete Prem                  |
| ails of addi<br>Details of the<br>Inumber of Ad             | Additional<br>actional<br>actional<br>a | I place of<br>onal Place(s)<br>Place(s) of Bu<br>etails of Additio | business / Go                        | Entry No<br>Entry No<br>Entry No<br>Entry No<br>Entry No<br>Entry<br>Entry<br>Entry<br>Entry<br>Entry<br>Entry<br>Entry<br>Entry<br>Entry<br>Entry<br>Entry<br>No<br>Entry<br>No<br>Entry<br>No<br>Entry<br>No<br>Entry<br>No<br>Entry<br>No<br>Entry<br>No<br>Entry<br>No<br>Entry<br>No<br>Entry<br>No<br>Entry<br>No<br>Entry<br>No<br>Entry<br>No<br>Entry<br>No<br>Entry<br>Entry<br>No<br>Entry<br>Entry    | I to be fille<br>down(s) / Wa<br>/ Warehouse(s          | ang Ne 10<br>constant<br>rehouse(:<br>s) in Maha<br>Id Premise | s) in Mah<br>rashtra                | e beds (exc) Bras+                                  |
| ails of addi<br>Details of the<br>number of Ad              | Additional ditional d                                                                                                    | I place of<br>phace(s) of Bucetails of Addition                    | busines<br>of Busine<br>siness / Go  | Entry No<br>Entry No<br>Entry No<br>Entry No<br>Entry No<br>Entry<br>Entry<br>Entry<br>Entry<br>Entry<br>Entry<br>Entry<br>Entry<br>Entry<br>Entry<br>Entry<br>Entry<br>No<br>Entry<br>Entry<br>No<br>Entry<br>No<br>Entry<br>No<br>Entry<br>No<br>Entry<br>No<br>Entry<br>No<br>Entry<br>No<br>Entry<br>No<br>Entry<br>No<br>Entry<br>No<br>Entry<br>Entry<br>No<br>Entry<br>Entry<br>En       | to be fille<br>down(s) / Wa<br>/ Warehouse(s            | ed up<br>rehouse(:<br>a) in Maha                               | s) in Mah<br>rashtra<br>es          | etros (esci tarta)                                  |
| ails of addi<br>Details of the<br>I number of Ad<br>Premis  | Additional ses 1 De                                                                                                    | I place of<br>onal Place(s)<br>Place(s) of Bu<br>etails of Additio | busines<br>of Busine<br>isiness / Go | Entry No<br>Entry No<br>Pleases / Good<br>odown(s) /<br>of Busines                                                                                                    | to be fille<br>down(s) / Wa<br>warehouse(s<br>ss:       | ed up<br>rehouse(:                                             | s) in Mah<br>rashtra<br>es          | etros (esci tarda -)                                |
| ails of addi<br>Details of the<br>number of Ad<br>Premis    | Additional ses 1 De                                                                                                    | I place of<br>onal Place(s)<br>Place(s) of Bu<br>etails of Additio | busines<br>of Busine<br>siness / Go  | Entry No<br>Entry No<br>Pleases / Good<br>oodown(s) /<br>of Busines                                                                                                    | to be fille<br>down(s) / War<br>/ Warehouse(s<br>ss: Ac | ed up<br>rehouse(:<br>s) in Maha                               | s) in Mah<br>rashtra                | e beda (esci beda i )                               |

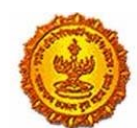

Government Of Maharashtra

| Nature of possession of premises *       | Owned Transit                                                            |  |  |  |  |  |  |
|------------------------------------------|--------------------------------------------------------------------------|--|--|--|--|--|--|
|                                          | C Leased C Rented                                                        |  |  |  |  |  |  |
|                                          | Tenancy O Consent                                                        |  |  |  |  |  |  |
|                                          | <ul> <li>Rent free Stall Booking (only applicable for casual)</li> </ul> |  |  |  |  |  |  |
| Scanned copy of Document to be uploaded: | Property Card                                                            |  |  |  |  |  |  |
|                                          | Registered ownership deed                                                |  |  |  |  |  |  |
|                                          | Registered agreement (including Index II) with the builder               |  |  |  |  |  |  |
|                                          | Latest electricity bill                                                  |  |  |  |  |  |  |
|                                          | Society maintenance receipt                                              |  |  |  |  |  |  |
|                                          | Latest copy of MNTL/BSNL landline bill                                   |  |  |  |  |  |  |
|                                          | Latest copy of bill of domestic gas agency                               |  |  |  |  |  |  |
|                                          | Share certificate of Co-operative society in the name of applicant       |  |  |  |  |  |  |
|                                          | First page of passbook of saving Bank Account                            |  |  |  |  |  |  |
|                                          | Certificate showing the address of the applicant issued by the manager o |  |  |  |  |  |  |
|                                          | Agreement between main company (online platform) and applicant in cas    |  |  |  |  |  |  |

### **Proprietor Details**

17. Details of Proprietori al Partners/Kartaliklanaging Directors and whole time Director/Members of Managing Committee of Associations /Board of Trustees / all persons having any interest in the business. Total Number of Persons Note. Please provide details in the table below in case you need more tables, click on add button . In case of Proprietorship: Details of Owner: Proprietor. In case of Partnership: Details of all Managing/ Authorized Partners (personal details of all partners but photos of only ten partners including that of Managing Partner is to be submitted) In case of Companies registered under Companies Act. Managing Director and whole time directors. In case of HUF: Details of Karta of HUF. . In case of Trust: Details of Managing Trustee. In case of Association of Persons: Details of Members of Managing Committee(personal details of all members but photos of only ten members including that of Chairman is to be submitted) In case of Local Authority: Details of CEO or equivalent. In case of Statutory Body: Details of CEO or equivalent. In case of others: Details of person responsible for day to day affairs of the business. In case of LLP. If Partners Registered then TIN, otherwise as above of all partners.

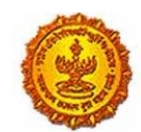

# **Business Reform Action Plan 2016** Response by Government of Maharashtra

|                                                                                                    | (Scree                                                  | en 3.31)            |             |
|----------------------------------------------------------------------------------------------------|---------------------------------------------------------|---------------------|-------------|
| D - t - 11 - 743                                                                                                | (0000                                                   |                     |             |
| Details(1)                                                                                                    |                                                         |                     |             |
| Name of the pr                                                                                                  | erson: namal mahek                                      | singh               |             |
| Name of Father/Hus                                                                                              | band anup mahek                                         | seigh               | ]           |
|                                                                                                    | Designation/Status:                                     |                     |             |
|                                                                                                    | PAN:                                                    |                     |             |
|                                                                                                    | OCI (Overseas Citizenship of India)                     |                     |             |
|                                                                                                    | TIN(# LLP):                                             |                     |             |
|                                                                                                    | Passport No(in case of forlegners):                     |                     |             |
|                                                                                                    | DIN No.(if any):                                        |                     |             |
|                                                                                                    | E-mail address:                                         |                     |             |
|                                                                                                    | Telephone No:<br>Gender:                                | Mate 🗸              |             |
| L                                                                                                    | FAX No:                                                 |                     |             |
|                                                                                                    | (Scree                                                  | en 3.32)            |             |
| Residential Ad                                                                                                  | diess.                                                  |                     |             |
| The second second second second second second second second second second second second second second second se | Building No Flat No Ocor No: 454                        |                     |             |
|                                                                                                    | Pitor No. 45                                            |                     |             |
|                                                                                                    | Acad Street Lane netwards road                          |                     |             |
|                                                                                                    | State: Www.akagorttaa<br>Destruct: Wumbar (Suburbars) * | *                   |             |
|                                                                                                    | Tatuka Avea<br>Post. Andres                             | *                   |             |
|                                                                                                    | Pecode: 463434                                          |                     |             |
|                                                                                                    | Langtude(Optional)                                      |                     |             |
|                                                                                                    |                                                         |                     |             |
|                                                                                                    |                                                         |                     |             |
|                                                                                                    |                                                         |                     |             |
| The deale                                                                                                    | er also specifies his/her                               | member associations |             |
|                                                                                                    |                                                         |                     |             |
|                                                                                                    |                                                         |                     | Assaulthing |
| 13. We a                                                                                                    | are members of:                                         |                     | Association |

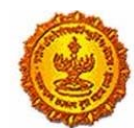

#### Government Of Maharashtra

17. Details of Proprietor/ all Partners/Karta/Managing Directors and whole time Director/Members of Managing Committee of Associations /Board of Trustees / all persons having any interest in the business.

Total Number of Persons 1

Note: Please provide details in the table below. In case you need more tables, click on add button

In case of Proprietorship: Details of Owner/Proprietor.

In case of Partnership: Details of all Managing/ Authorized Partners (personal details of all partners but photos of only ten partners including that of Managing Partner is to be submitted)

In case of Companies registered under Companies Act: Managing Director and whole time directors.

- In case of HUF: Details of Karta of HUF.
- In case of Trust: Details of Managing Trustee
- In case of Association of Persons: Details of Members of Managing Committee(personal details of all members but photos of only ten members including that of Chairman is to be submitted)
- In case of Local Authority: Details of CEO or equivalent.
- In case of Statutory Body: Details of CEO or equivalent.
- In case of others: Details of person responsible for day to day affairs of the business.
- In case of LLP, If Partners Registered then TIN, otherwise as above of all partners.

#### Any other documents on which the address is available.

Delete

| Details(1)              |   |     |  |  |  |
|-------------------------|---|-----|--|--|--|
|                         |   |     |  |  |  |
| Name of the person:     | · |     |  |  |  |
| Name of Father/Husband: |   | ] [ |  |  |  |

| Designation/Status:                 |      |   |
|-------------------------------------|------|---|
| Date of birth:                      |      |   |
| PAN:                                |      |   |
| POI (Person of Indian Origin):      |      |   |
| OCI (Overseas Citizenship of India) |      |   |
| PTEC:                               |      |   |
| TIN(If LLP):                        |      | 1 |
| PTRC(If LLP)                        |      |   |
| Passport No(In case of foriegners): |      |   |
| UID No:                             |      |   |
| DIN No.(If any):                    |      | 3 |
| Mobile Number:                      |      |   |
| E-mail address:                     |      |   |
| Telephone No:                       |      | 1 |
| Gender:                             | Male | ~ |
| FAX No:                             |      |   |

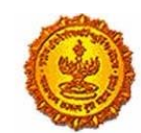

Government Of Maharashtra

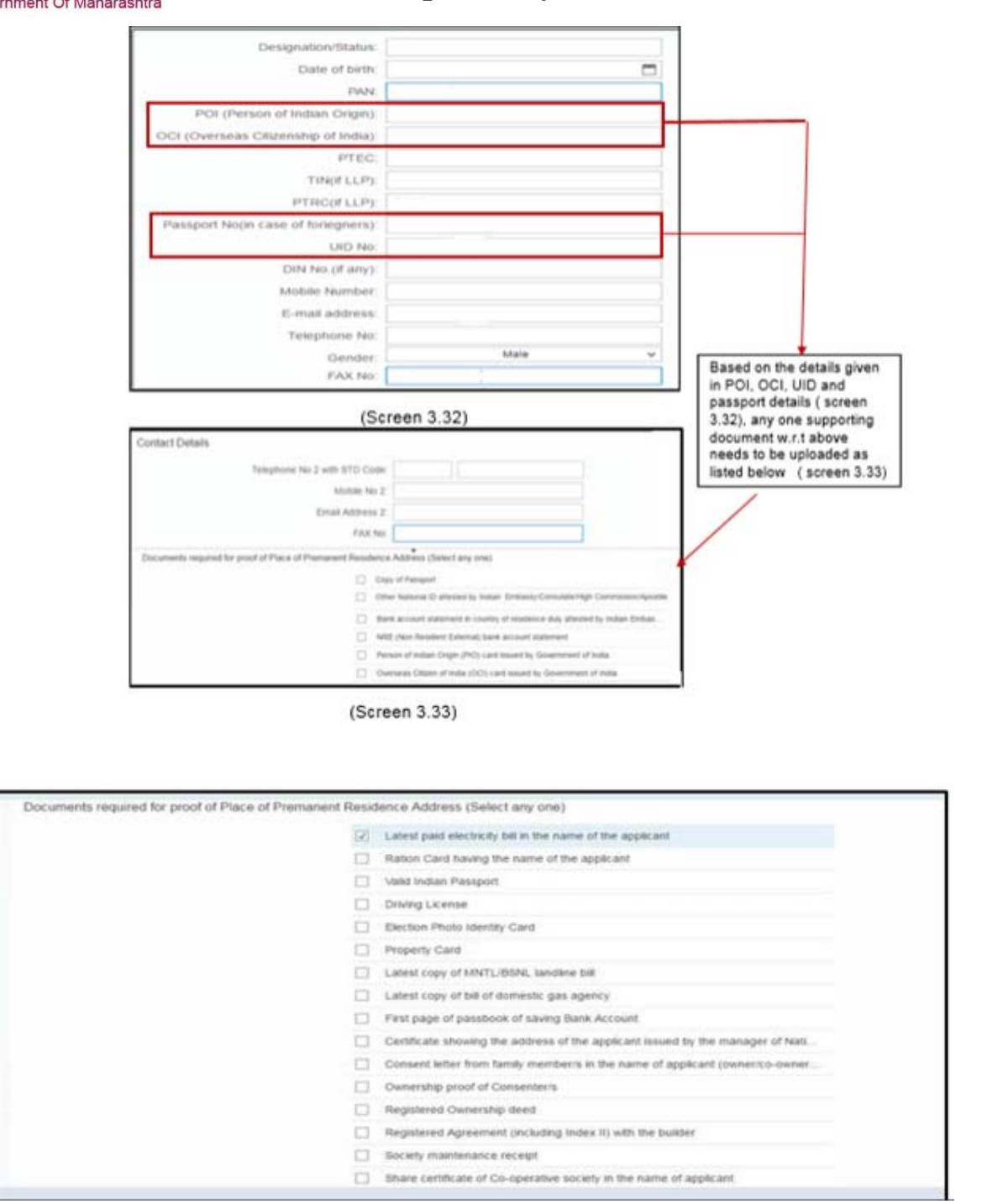

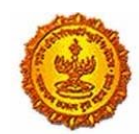

Government Of Maharashtra

### Manager / Authorised Signatory (Form 105)

|                                                                                                    | (9                                                                                                    | creen 3 34)                                                                                           |                                                                                                    |                                |
|----------------------------------------------------------------------------------------------------|----------------------------------------------------------------------------------------------------|----------------------------------------------------------------------------------------------------|----------------------------------------------------------------------------------------------------|--------------------------------|
|                                                                                                    | (5                                                                                                    | oreen 0.04)                                                                                           |                                                                                                    |                                |
| FORM-105                                                                                                    | Declaration / Revised declaration under 5                                                                                                    | Section 19 of the Maha                                                                                | arashtra Value Added Tax Act, 2002                                                                       |                                |
| I'We the undersigned engaged is<br>previous declaration of the said                                                                 | n the business and kable to pay the tax under<br>concern that the person / persons mentioned !                                                                    | the Maharashtra Value /<br>herein below shall be de                                                   | Added Tax Act, 2002, do hereby declare / declare /<br>remed to be the Manager/Authorized Signalory of th | super cession of the<br>e said |
| businesses at andhest                                                                                                    |                                                                                                    |                                                                                                    |                                                                                                    |                                |
| / at all places of business within                                                                                                  | the State of Maharashtra for                                                                                                    |                                                                                                    |                                                                                                    |                                |
| the purpose of the said Act, and                                                                                                    | he / they shall at all times comply with the pro                                                                                                    | visions of the said Act ar                                                                            | nd the rules made there under. The necessary defa                                                        | ils are as under.              |
| 1. Name of the applicant                                                                                                    |                                                                                                    |                                                                                                    | Shiny ballal                                                                                             |                                |
| 2. Name and Style of Busi                                                                                                    | ness                                                                                                    |                                                                                                    | retail                                                                                                   |                                |
| 3. Registration Certificate<br>filed along with application                                                                         | Number under the MNAT Act, 2002( n<br>for registration)                                                                                                    | not applicable if dec                                                                                 | claration is                                                                                             |                                |
| 4. Details of the person de                                                                                                    | eemed to be the Manager/ Authorized                                                                                                    | d Signatory of the sa                                                                                 | aid business                                                                                             |                                |
| Number of Manager / Auth                                                                                                    | orized Signatory                                                                                                    |                                                                                                    | 1 A01                                                                                                    | Delete                         |
| (1)                                                                                                    |                                                                                                    |                                                                                                    |                                                                                                    |                                |
| Name of the Person:<br>PAN:<br>UID No:<br>Mobile Number:<br>Email Address:                                                          | sheetal<br>asghqjggkj<br>y9657559<br>7878707097<br>797909709                                                                                                    | Middle Nan                                                                                            | ne                                                                                                    | mahar                          |
| Name of the Person:<br>PANE<br>UID NO:<br>Mobile Number:<br>Email Address:<br>Telephone No:                                         | sheetal<br>asghqjggkj<br>y0657559<br>7878707097<br>797909709<br>34454454                                                                                          | Aliddle Nan                                                                                           | ne                                                                                                    | mathar                         |
| Name of the Persion:<br>PAN:<br>UID No:<br>Mobile Number:<br>Email Address:<br>Telephone No:<br>FAX No:                             | sheetal<br>asghqjggkj<br>y0657559<br>7878707097<br>797909709<br>34454454<br>45567657657                                                                           | Middle Nan                                                                                            | ne                                                                                                    | mathar                         |
| Name of the Person:<br>PAN:<br>UID No:<br>Mobile Number:<br>Email Address:<br>Telephone No:<br>FAX No:<br>Gender:                   | sheetal<br>asghgjggkj<br>y0657559<br>7878707097<br>797909709<br>34454454<br>45567657657<br>Female V                                                               | Middle Nan                                                                                            | ne                                                                                                    | mahar                          |
| Name of the Person:<br>PAN:<br>UID No:<br>Mobile Number:<br>Email Address:<br>Telephone No:<br>FAX No:<br>Gender:<br>ential Address | sheetal<br>asghgjggkj<br>y6657559<br>7878207097<br>797909709<br>34454454<br>45567657657<br>Female v                                                               | Middle Nar                                                                                            | ne                                                                                                    | malhar                         |
| Name of the Person:<br>PAN:<br>UID No:<br>Mobile Number:<br>Email Address:<br>Telephone No:<br>FAX No:<br>Gender:<br>ential Address | sheetal<br>asghgjggkj<br>y6657559<br>7878707097<br>797909709<br>34454454<br>4556757657<br>Female ~<br>S<br>Building No/Flat N                                     | Middle Nar                                                                                            | ne<br>234234                                                                                             | malhar                         |
| Name of the Person:<br>PAN:<br>UID No:<br>Mobile Number:<br>Email Address:<br>Telephone No:<br>FAX No:<br>Gender:<br>ential Address | sheetal<br>asghqjggkj<br>y6657559<br>7876707097<br>797909709<br>34454454<br>4556757657<br>Female ~<br>S<br>Building No/Flat N                                     | Middle Nar                                                                                            | ne<br>234234<br>444654                                                                                   | malhar                         |
| Name of the Person:<br>PAN:<br>UID No:<br>Mobile Number:<br>Email Address:<br>Telephone No:<br>FAX No:<br>Gender:<br>ential Address | sheetal<br>asghqjggkj<br>y6657559<br>7876707097<br>797909709<br>34454454<br>45667657657<br>Female v<br>S<br>Building No/Flat M<br>Name of the Premis              | No/Door No:<br>Floor No:<br>ses/Building:                                                             | ne<br>234234<br>444654<br>malhar apt                                                                     | malhar                         |
| Name of the Person:<br>PAN:<br>UID No:<br>Mobile Number:<br>Email Address:<br>Telephone No:<br>FAX No:<br>Gender:                   | sheetal<br>asghgjggkj<br>y6657559<br>7876707097<br>797909709<br>34454454<br>45567657657<br>Female ~<br>S<br>Building No/Flat !<br>Name of the Premis<br>Road/     | Middle Nar<br>No/Door No:<br>Floor No:<br>ses/Building:<br>Street/Lane:                               | ne<br>234234<br>444654<br>malhar apt<br>malhar apt road                                                  | malhar                         |
| Name of the Person:<br>PAN:<br>UID No:<br>Mobile Number:<br>Email Address:<br>Telephone No:<br>FAX No:<br>Gender:                   | sheetal<br>asghajagaki<br>ye657559<br>7878707097<br>797909709<br>344554454<br>45567657657<br>Female 	v<br>S<br>Building No/Flat M<br>Name of the Premis<br>Road/f | Middle Nar<br>No/Door No:<br>Floor No:<br>ses/Building:<br>Street/Lane:<br>District:                  | ne<br>234234<br>444654<br>maihar apt<br>maihar apt road<br>AURANGABAD                                    | mathar                         |
| Name of the Person:<br>PAN:<br>UID No:<br>Mobile Number:<br>Email Address:<br>Telephone No:<br>Gender:<br>ential Addres             | sheetal<br>asghajagaki<br>ye657559<br>7878207097<br>797909709<br>34454454<br>4556757657<br>Female 	v<br>S<br>Building No/Flat Name of the Premis<br>Road/s        | Middle Nari<br>No/Door No:<br>Floor No:<br>ses/Building:<br>Street/Lane:<br>District:<br>Taluka/Area: | ne<br>234234<br>444654<br>maihar apt<br>maihar apt road<br>AURANGABAD<br>PAITHAN                         | mathar                         |
| Name of the Person:<br>PANE<br>UID No:<br>Mobile Number:<br>Email Address<br>FAX No:<br>Gender:<br>ential Address                   | sheetal<br>asghgjggkj<br>y0657559<br>7878707097<br>797909709<br>34454454<br>45567657657<br>Female ~<br>S<br>Building No/Flat I<br>Name of the Premis<br>Road/2    | No/Door No:<br>Floor No:<br>Street/Lane:<br>District:<br>Taluka/Area:                                 | 234234<br>244654<br>maihar apt<br>maihar apt road<br>AURANGABAD<br>PAITHAN                               | mathar                         |
| Name of the Person:<br>PANE<br>UID No:<br>Mobile Number:<br>Email Address<br>FAX No:<br>Gender:                                     | sheetal<br>asghgjggkj<br>y0657559<br>7878707097<br>797909709<br>34454454<br>45697657657<br>Female ~<br>S<br>Building No/Flat /<br>Name of the Premis<br>Road/     | No/Door No:<br>Floor No:<br>Street/Lane:<br>District:<br>Taluka/Area:<br>Post:                        | ne<br>234234<br>444654<br>maihar apt<br>maihar apt road<br>AURANGABAD<br>PAITHAN<br>Bokud Jalgaon        | mathar                         |

| Declaration: - I hereby solemnity<br>nothing has been concealed the | y affirm and declare that<br>erefrom. I hereby authority | It the information giv<br>orise Maharashtra S | en herein above is true<br>ales Tax Department to | and correct to the best of my know<br>collect the information from UID : | owledge and belief and<br>authority. |
|---------------------------------------------------------------------|----------------------------------------------------------|-----------------------------------------------|---------------------------------------------------|--------------------------------------------------------------------------|--------------------------------------|
| Place:                                                              | mumbai                                                   |                                               |                                                   |                                                                          |                                      |
| Date:                                                               | 13/04/2016                                               |                                               |                                                   |                                                                          |                                      |
| Name of Authorized Signatory:                                       | Sheetal                                                  |                                               |                                                   |                                                                          |                                      |
| Designation:                                                        | MD                                                       |                                               |                                                   |                                                                          |                                      |

6. Status of the Person Nominated

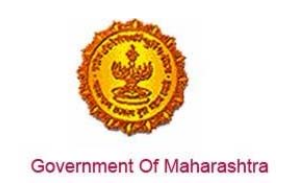

### Authorized Representative

|                             |                    |                      |                       |                          |           |               |                          | -                            |          |                     | 0.00     |
|-----------------------------|--------------------|----------------------|-----------------------|--------------------------|-----------|---------------|--------------------------|------------------------------|----------|---------------------|----------|
| Smithet Sugaration<br>Party | Business<br>Determ | Citur<br>Reportation | POSiDesire            | Bars Accounts<br>Details | Committee | Assessed PCB  | Debits of<br>Residential | Signatury to the Application | PORM 101 | Other States<br>POB | ·        |
| 18. Details of Manager /    | Authorized Sig     | natory*              |                       |                          |           |               |                          |                              |          |                     |          |
| Dick here is 10 Poors 105   |                    |                      |                       |                          |           |               |                          |                              |          |                     |          |
|                             |                    |                      |                       |                          |           |               |                          |                              |          |                     |          |
| 10. Details of Authorized   | Representative     | e (STPIAble)         | dwCACS/Co             | et Accountarité          | wh(.)     |               |                          |                              |          |                     |          |
|                             |                    |                      |                       |                          |           |               |                          |                              |          |                     |          |
|                             | and division       |                      | and the second second |                          |           | Color Manager |                          |                              |          |                     |          |
| inter of the restore        | T P R PROVIN       |                      |                       |                          |           | and search    |                          |                              |          |                     |          |
| Mobile Northern             |                    |                      |                       |                          |           |               |                          |                              |          |                     |          |
| final Advess 1"             |                    |                      |                       |                          |           |               |                          |                              |          |                     |          |
| Tampfulne No.               |                    |                      |                       |                          |           |               |                          |                              |          |                     |          |
| FAR No.                     |                    |                      |                       |                          |           |               |                          |                              |          |                     |          |
|                             |                    |                      |                       |                          |           |               |                          |                              |          |                     |          |
|                             |                    |                      |                       |                          |           |               |                          |                              |          |                     |          |
|                             |                    |                      |                       |                          |           |               |                          |                              |          |                     | _        |
|                             |                    |                      |                       |                          |           |               |                          |                              |          |                     | THE R. L |

### Address in other states

| 20(A) Address(s) in other State(s) and corresponding TIN under C.S.T. Act, # an | v           | Add Address | Dente Address |
|---------------------------------------------------------------------------------|-------------|-------------|---------------|
| <del>4.</del>                                                                   |             |             | 1             |
| Address(1)                                                                      |             |             |               |
| Building NorFlat NorDoor No                                                     | 68896       |             |               |
| Floor No                                                                        | 78787       |             |               |
| Name of the Premises/Building                                                   | gazal       |             |               |
| Road/StreetLane                                                                 | gazak       |             |               |
| State                                                                           | ASSAM       |             | ¥             |
| District/Town/City                                                              | Chirang     |             | ~             |
| Taluka/Area                                                                     | Bijni (Pt)  |             | ¥             |
| Post                                                                            | Antesa F.V. |             | Y             |
| Pincode                                                                         | 241115      |             |               |
| Corresponding CST RC No. / TIN                                                  |             |             |               |
| Contact Details                                                                 |             |             |               |
| Telephone No with STD Code*                                                     | 09796       | 8886755779  |               |
| Mobile No*                                                                      | 875645567   | 78          |               |
| Email Address*                                                                  | ishahi@hh   | com         |               |
| FAX No                                                                          | 096767578   | 199         |               |

### State specific information

| of previous or one addressing on one addression | Proprietor   | v       |           |      |           |              |
|-------------------------------------------------|--------------|---------|-----------|------|-----------|--------------|
| Name of the signatory to the application.       | sheetai      |         | Mdde Name |      | mahar     |              |
| UID NO                                          | 123124212525 | Get OTP |           | OTP: | Enter OTP | Validate OTP |

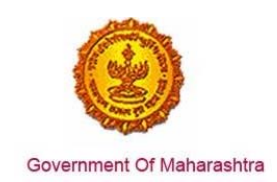

# Upload documents

| PAN of Proprietor                                       | PANProfileexport1.XLSX | Upload | Preview |
|---------------------------------------------------------|------------------------|--------|---------|
| Month wise Purchase Summary                             | Form101 changes docx   | Upload | Preview |
| Month wise Sales Summary                                |                        | Upload | Preview |
| Bill wise Sales Statement                               |                        | Upload | Preview |
| Bill wise Purchase Statement                            |                        | Upload | Preview |
| Sale Bill on which threshold limit exceeded             |                        | Upload | Preview |
| Purchase Bill (in cases where Purchase Tax is leviable) |                        | Upload | Preview |
| Lorry/transport receipt of purchase                     |                        | Upload | Preview |
| 000000-Photograph                                       |                        | Upload | Preview |
| 000000-Signature                                        |                        | Upload | Preview |
| PRIN-Latest electricity bill                            |                        | Upload | Preview |
| PRIN-Lease Agreement registered with IGR                |                        | Upload | Preview |
| BANK-000001-Cancelled cheque                            |                        | Upload | Preview |
| BANK-000002-Cancelled cheque                            |                        | Upload | Preview |

(Screen 3.39)

| 🗹 Declarat                      | ion                                               |                                             |                                                                                                    |                           |
|---------------------------------|---------------------------------------------------|---------------------------------------------|----------------------------------------------------------------------------------------------------|---------------------------|
| I hereby soler<br>concealed the | nnly affirm and declare<br>refrom. I hereby autho | that the information<br>rise Maharashtra Sa | given herein above is true and correct to the best of my knowledge and be<br>les Tax Department to collect the information from UID authority. | tief and nothing has been |
|                                 |                                                   |                                             |                                                                                                    |                           |
| Place:                          |                                                   |                                             | Digital (lignature of applicant (if any):                                                                                                    |                           |
| Date:                           | DDAMMYYYYY                                        | -                                           | Designation:                                                                                                    |                           |

(Screen 3.40)

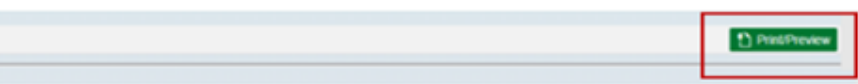

(Screen 3.41)

| Place.<br>Date: | Mumbai<br>06/06/2016 |  | Orgital Signature | of applicant (if any):<br>Designation: | Proprietor |                |
|-----------------|----------------------|--|-------------------|----------------------------------------|------------|----------------|
|                 |                      |  |                   |                                        |            | Pressue Salend |

### Submissions

| Dear applicant      |                                                    |
|---------------------|----------------------------------------------------|
| year applicant,     |                                                    |
| our application fo  | r registration is received as attached herewith    |
| Application No - 00 | 00100000232                                        |
| -MSTD               | 5,                                                 |
|                     |                                                    |
|                     | This is Application Submission Reference Number or |
|                     | Tracking ID                                        |
|                     | Tracking ID                                        |
|                     | Tracking ID                                        |
|                     | Tracking ID                                        |

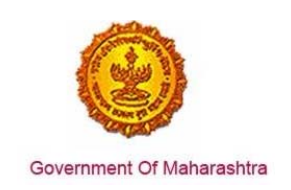

### E-Payment:

Applicant can make payment of fees through <u>http://www.mahavat.gov.in/</u> by clicking on "e-pay new registration"

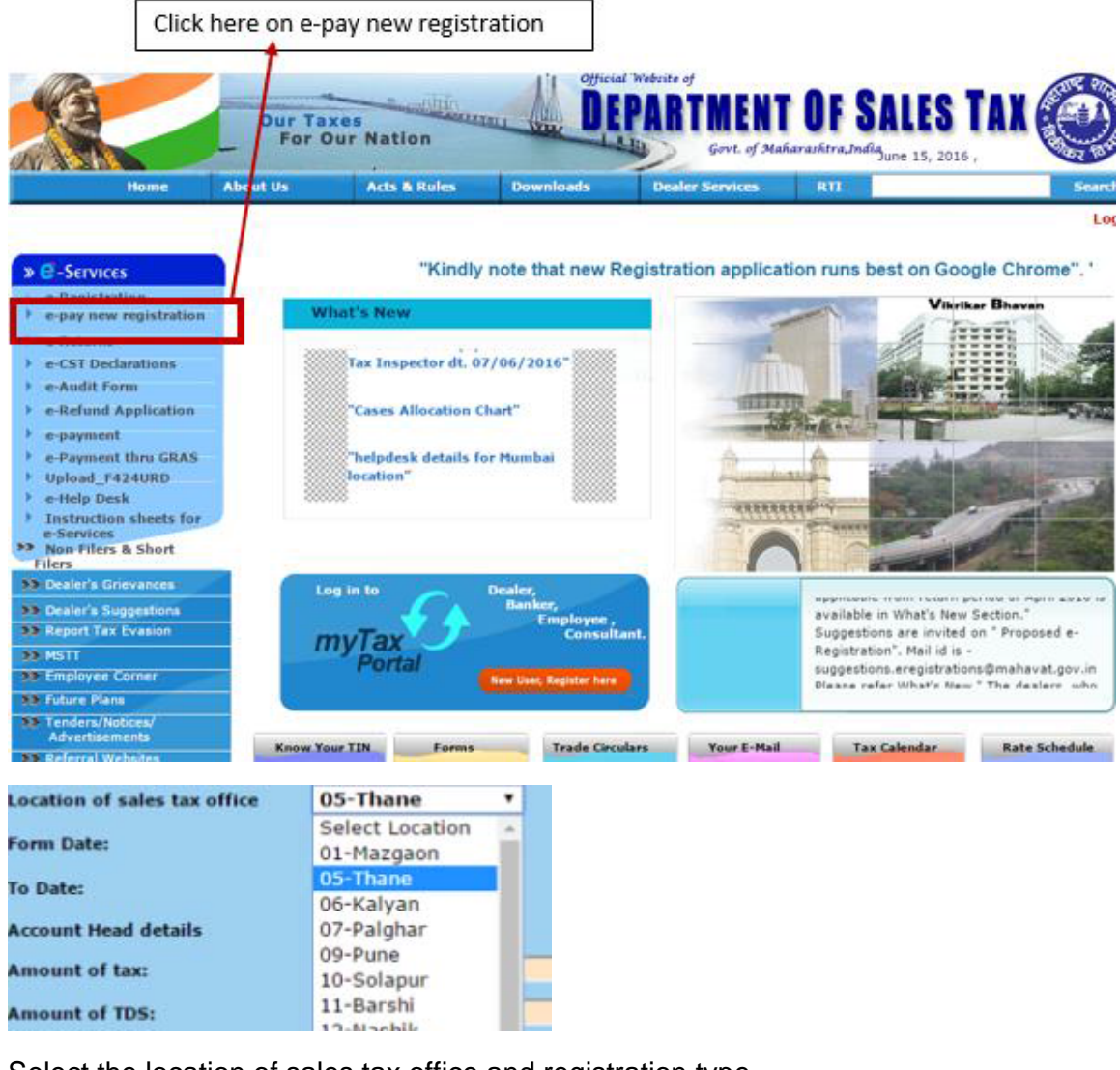

Select the location of sales tax office and registration type

| Registration Type   | VAT Regular              | 27 |
|---------------------|--------------------------|----|
|                     | Select Registration Type |    |
| Department          | VAT Regular              |    |
| Type of Payment     | VAT VRS                  |    |
|                     | VAT Regular + CST        |    |
| Location of sales t | VAT VRS + CST            |    |

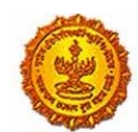

Government Of Maharashtra

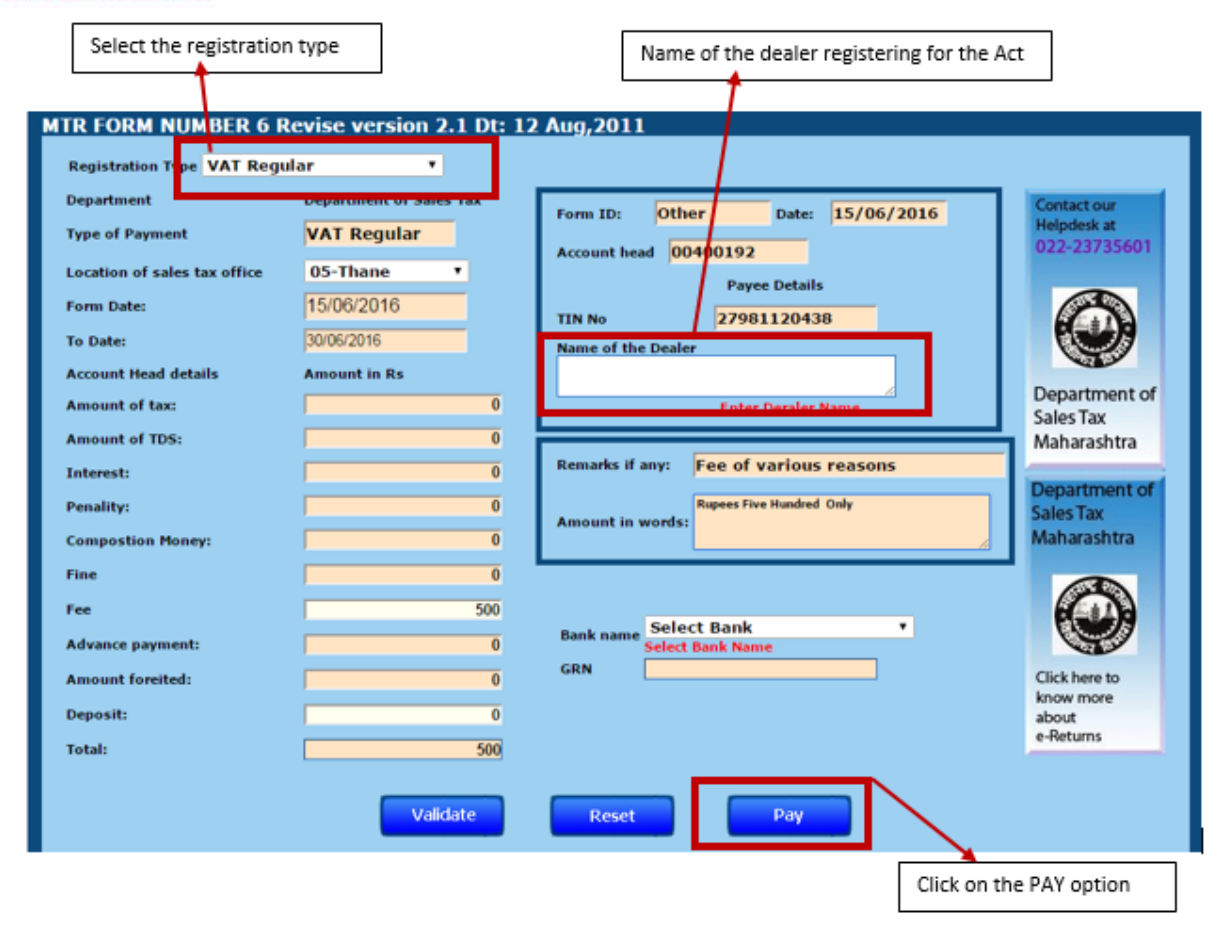

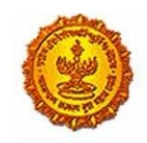

Government Of Maharashtra

### Online tracking and monitoring:

Enter the TIN as login ID, password and then select type as "Dealer"

|                                          |          | and the second second |                   | Govt.           | of Maharashtra,In | dia        | 1002 10           |
|------------------------------------------|----------|-----------------------|-------------------|-----------------|-------------------|------------|-------------------|
| Home                                     | About Us | Acts & Rules          | Downloads         | Dealer Service  | nes RTI           |            | Searc             |
| » € -Services                            |          |                       |                   |                 |                   |            |                   |
| e-Registration<br>e-pay new registration |          |                       |                   |                 |                   |            |                   |
| e-Returns                                |          |                       |                   |                 |                   |            |                   |
| e-CST Declarations                       |          |                       |                   | 124-21100       |                   |            |                   |
| e-Audit Form                             |          |                       |                   | User Lo         | gin               |            |                   |
| e-Refund Application                     |          |                       |                   |                 |                   |            |                   |
| e-payment                                |          |                       | Login Id :        |                 |                   |            |                   |
| PT-Info-Form-Upload                      |          |                       |                   |                 |                   |            |                   |
| e-Payment thru GRAS                      |          |                       | Password :        |                 |                   |            |                   |
| Upload_F424URD                           |          |                       |                   |                 |                   |            |                   |
| e-Help Desk                              | 12 C     |                       | Type :            | DEALER          |                   |            |                   |
| Instruction sheets for                   |          |                       | Nous Dear         |                 | Earnast Dara      | hannel     |                   |
| Services     Non Filers & Short Filers   |          |                       | New User          |                 | Porgot Pas        | sworu      |                   |
| Dealer's Grevances                       |          |                       |                   |                 | Login             | tear       |                   |
| Wiver Recruitment/014                    |          |                       |                   |                 |                   |            |                   |
| Report Tax Evasion                       |          |                       |                   |                 |                   |            |                   |
|                                          |          |                       |                   |                 |                   |            |                   |
| Employee Corner                          |          | For getting Lo        | gin ID and passwo | rd for Employee | s, kindly mail or | employee.c | orner@mahavat.gov |
| Tenders/Notices/                         |          |                       |                   |                 |                   |            |                   |
| and the second second second             |          |                       |                   |                 |                   |            |                   |

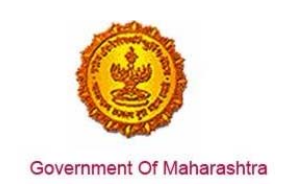

Now click on "Registration Certificates" as seen in the screenshot below:

| Home | About Us    | Acts & Rules        | Downloads    | Dealer Services | RIT | 5 |
|------|-------------|---------------------|--------------|-----------------|-----|---|
|      |             |                     |              |                 |     | L |
|      |             |                     | - · · · ·    |                 |     |   |
|      | Now you     | can access e-       | Services for |                 |     |   |
|      | e-Retu      | ms                  |              |                 |     |   |
|      | e-CST       | Declarations        |              |                 |     |   |
|      | -Audi       | t Form              |              |                 |     |   |
|      | -Refu       | nd Application      |              |                 |     |   |
|      | Acknow      | redgments           |              |                 |     |   |
|      | e-Payn      | sent                |              |                 |     |   |
|      | Dealer I    | Profile edit        |              |                 |     |   |
|      | Annext      | tures J1/J2         |              |                 |     |   |
|      | Annua Annua | Return Annexures    |              |                 |     |   |
|      | Regula      | r Return Annexures  |              |                 |     |   |
|      | - Compa     | terized Desk Audit  |              |                 |     |   |
|      | Form4       | A and B composition | Option       |                 |     |   |
|      | Dealer.     | Information System  |              |                 |     |   |

Download and save the certificate. As seen below, the certificate for MVAT is available.

|                                | Our Taxes<br>For Our Nation | the second second | Bepartme             | IT OF SALES                      |      | 7 04, 2015 , 06 : 24 PM      |      |
|--------------------------------|-----------------------------|-------------------|----------------------|----------------------------------|------|------------------------------|------|
| Home                           | About Us                    | Acts & Rules      | Downloads            | Dealer Services                  | RTI  | s                            | Sean |
|                                |                             |                   |                      |                                  |      |                              |      |
| Application No.                | Tin Number                  | Registration C    | ertificates availabl | For Printing Click               | 3014 | Location                     |      |
| Application No                 | Tin Number                  | Registration C    | ertificates availabl | For Printing Click<br>Dealer N   | ame  | Location                     |      |
| Application No<br>5240<br>5240 | Tin Number                  | Registration C    | ertificates availabl | e For Printing Click<br>Dealer N | ame  | Location<br>RAIGAD<br>RAIGAD |      |

A copy of the certificate is shown below. If the Digital certificate is shown as invalid, then right Click on the Digital Signature and click on "Validate Signature" option.

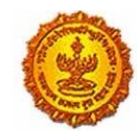

Business Reform Action Plan 2016 Response by Government of Maharashtra

# Waharashtra Sales Tax Department

The dealer keeps warehouses at the following places within the State of Malaarashtra. This certificate is valid from 09-Mar-2015 until cancelled.

Pince : RAIGAD

Date: 04-12-2015

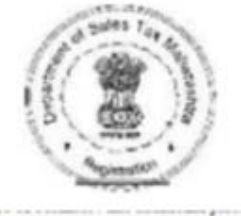

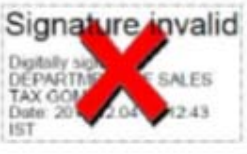

Desk ID : ALI-VAT-C-001

# Waharashtra Sales Tax Department

The dealer keeps warehouses at the following places within the State of Maluarashtra. This certificate is valid from 09-Mar-2015 until encelled.

Place : RAIOAD

Date: 04-12-2015

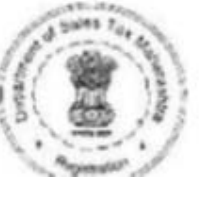

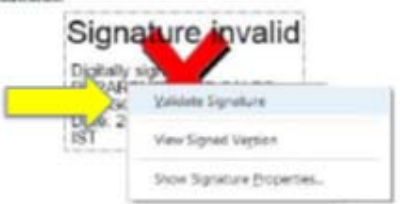